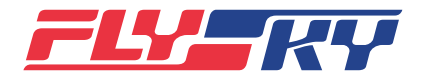

| Software version<br>软件版本 |    | 1.0.71                                                                                                    |                                                                                        | Date<br>日期                                                                                                    | 11/2022                                                                                                    |
|--------------------------|----|----------------------------------------------------------------------------------------------------|----------------------------------------------------------------------------------------|----------------------------------------------------------------------------------------------------|----------------------------------------------------------------------------------------------------|
| 新增功能:                    | 1. | 对码设置新增 C-Fast<br>• 设置为出厂默认<br>• 此系统仅支持对<br>FTr16S)。<br>• 延迟效果优于 C                                                                                                    | 10ch RF<br>项。<br>码经典版<br>lass 18cl                                                     | 系统 :<br>ថ接收机(FTr10、FGr4、FGr4<br>n,若有低延迟需求时,可选」                                                                                                    | 4S、FGr4P、FTr4、<br>比项对码。                                                                                                    |
|                          | 2. | 高频设置 <ol> <li>新增 CRSF2 高频</li> <li>用于 适配黑羊病</li> <li>与接收机完成式</li> <li>切提 CRSF2 高频</li> <li>与接收机完成式</li> <li>设置为 CRSF2 時</li> <li>口显示和功能, F</li> <li>公新增 FRM303 高频</li> <li>选择 FRM303 高</li> <li>支择 FRM303 高</li> <li>本高频数型支</li> <li>支置的功率据高频</li> <li>选择 FRM303 高</li> <li>支指根据高频303 高</li> </ol> | 类 频 码流 寸钗 颈 可出 濒 三也 供限 濒型 头 正、,消 类 设报 类 种不 电制 类:。常电 主信 型 置警 型 功同 状范 型通池 界息: 蝤声 , 率。恣匪, | 叠信后,可获取 RSSI 参数和当<br>容量),获取的数据可在【传题<br>面和信息栏快速操作做了修改<br>栏单击快捷键【对码设置】界面<br>警鸣器报警。当报警开启后,低<br>音音。<br>隐藏系统功能中的【控制范围<br>私本:不可调版本、25mW~<br>公置相应的高频功率,并可想<br>,则输出限制内的最大功率。<br>可获取射频温度和外部电压, | 前连接的飞控参数(包<br>感器设置】界面设置报警。<br>: 主界面取消对码快捷入<br>面和进入开启高频的功能。<br>低电压和温度过<br>围测试】功能。<br>1W、25mW~2W,相应<br>获取高频头当前功率,当<br>获取的数据可在【传感 |
|                          | 3. | 器设置】界面设<br>新增识别非富斯授权<br>• 发射机与接收机<br>兼容接收机时则                                                                                                    | 置报警。<br>第三方品<br>建立稳定<br>提示弹窗                                                           | 牌的兼容接收机功能:<br>E双向通信后,识别接收机为制<br>f,并且射频中断,待重新连」                                                                                                    | 丰富斯授权第三方品牌的<br>上正版接收机后才可恢复                                                                                                    |
|                          | 4. | <ul> <li>通信(当則仪支</li> <li>失控保护</li> <li>新增失控保护测</li> <li>保护设置输出通</li> </ul>                                                                                                    | 疛识别 ⊢<br>试功能,<br>道值,从                                                                  | ·Gr4S/FGr4P/FTr4)。<br>长按 ፟፟ ● 图标超过 1s 可切断調<br>「而模拟失控保护状态,松开                                                                                                    | 高频输出,接收机按失控<br>☑图标后立即恢复通信。                                                                                                    |
| ļ                        | 5. | <ul> <li>i-BUS2 设备预览</li> <li>新增 i-BUS2 传题<br/>口和设备类型,</li> <li>HUB 和 PWM 转<br/>数不一致(传感)</li> </ul>                                                                                                    | 惑器显示<br>右侧设备<br>换器显示<br>器列表回                                                           | ,当连接 i-BUS2 传感器时,i<br>f信息显示传感器类型和编号。<br>示的是型号和设备连接接口, <del>_</del><br>]传的数据类型)                                                                                                    | 设备列表显示设备连接接<br>与回传到传感器列表的参                                                                                                    |
|                          | 6. | 双引擎混控 <ul> <li>船模型双引擎无</li> <li>的前进 / 后退、</li> </ul>                                                                                                    | 方向时,<br>左转 / 右                                                                         | 模型功能菜单下新增双引擎巧<br>转,功能逻辑同履带混控。                                                                                                    | 力能,可通过混控实现船                                                                                                    |
|                          | 7. | 方向联动                                                                                                    |                                                                                        |                                                                                                    |                                                                                                    |

- 船模型双引擎双方向时,模型功能菜单下增加方向联动功能,设置方向联动输 出(功能同方向功能的方向联动)
- 8. 遥测控制
  - 除多轴外所有模型增加遥测控制功能

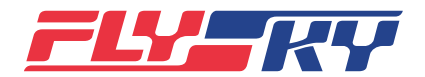

| Software version<br>软件版本 |     | 1.0.71                                                                                  |                                     | Date<br>日期                                         | 11/2022                                       |
|--------------------------|-----|-----------------------------------------------------------------------------------------|-------------------------------------|----------------------------------------------------|-----------------------------------------------|
| 新增功能:                    |     | <ul> <li>支持设置两组遥</li> <li>置的参数将传感</li> <li>可设置遥测为开</li> <li>现智能控制</li> </ul>            | <sup>≦</sup> 测,可设<br>疑器实时值<br>F关、控件 | 置传感器的高低端范围、中位<br>转换为对应的控制。<br>或【编程混控】的【主动】,        | <sup>立值、中位死区,根据设</sup><br>根据传感器数据变化实          |
|                          | 9.  | 传感器动态 ID 识别                                                                             |                                     |                                                    |                                               |
|                          |     | <ul> <li>新增动态识别传<br/>测控制】预设的<br/>失弹窗。</li> </ul>                                        | 感器 ID 功<br>使感器数                     | b能,当 TX 与 RX 通信时,检<br>据来源丢失或与存储数据存在                | 则到【传感器设置】、【遥<br>E差异时提示数据来源丢                   |
|                          | 10. | i-BUS2 转速传感器设                                                                           | 置                                   |                                                    |                                               |
|                          |     | <ul> <li>新增 i-BUS2 转</li> <li>收机设置】&gt;【i-E</li> <li>设置后发射机将</li> <li>传给发射机。</li> </ul> | 速传感器對<br>3US2 转速<br>孫梁叶数量           | 条叶设置功能。连接 i-BUS2<br>传感器设置】,可设置转速传<br>发送给传感器,传感器加入约 | 转速传感器后,进入【接<br>感器桨叶数量(1~12 个)。<br>&叶数量运算后将转速回 |
| 修改功能:                    | 1.  | 模型设置                                                                                    |                                     |                                                    |                                               |
|                          |     | • 细化船模型结构<br>擎无方向、双引                                                                    | ŋ,选择船<br> 擎单方向                      | 模型可设置模型结构为正常<br>、双引擎双方向,并根据不同                      | (单引擎单方向)、双引<br>同模型结构调整模型菜单。                   |
|                          |     | <ul> <li>选择机器人、船</li> </ul>                                                             | いてていた。                              | 时,无摇杆模式功能。<br>注次本】功能,默认为 0、选择                      | マトロケ塔刑芸英日ニーマ                                  |
|                          |     | • 固定異可远功顧行姿态】功能,                                                                        | 5增加 【 61<br>功能不变                    | 丁安心】 功能, 私                                         | 「口即住候空米甲亚小」                                   |
|                          |     | • 直升机可选功能                                                                               | <sup>纟</sup> 增加陀螺                   | 仪功能,至少具备一个陀螺伯                                      | 义,最多可分配 2 个。                                  |
|                          |     | • 车模型可选功能                                                                               | 取消差速                                | 锁3功能。                                              |                                               |
|                          |     | <ul> <li>船模型可选功能</li> <li>在模型菜单显示</li> </ul>                                            | <sup>影</sup> 增加油门<br>和门针功           | 针,默认为 0,分配后除双引<br>能。                               | 擎无方向结构,其他可                                    |
|                          | 2.  | 逻辑开关                                                                                    |                                     |                                                    |                                               |
|                          |     | <ul> <li>修改逻辑开关为<br/>个开关可分别选</li> </ul>                                                 | ]可分配 2-<br>。择设置一                    | 4 个开关进行控制,即逻辑升<br>个开关、或两个开关进行控制                    | 干关第一重的逻辑中的两<br><sup>]]</sup> 。                |
|                          |     | • 取消逻辑开关可                                                                               | 「分配其他                               | 逻辑开关进行再次逻辑的功能                                      | ०तत                                           |
|                          | 3.  | 飞行模式 / 工作模式                                                                             |                                     |                                                    |                                               |
|                          |     | <ul> <li>修改设置默认了<br/>被调至顶部时此</li> </ul>                                                 | 統行模式功<br>2模式即为                      | 能,通过调节优先级顺序设置<br>默认飞行模式。                           | 置默认飞行模式,当模式                                   |
|                          |     | • 将重命名、设置                                                                               | 于关功能                                | 按键提到主界面。                                           |                                               |
|                          | 4.  | 功能分配                                                                                    |                                     |                                                    |                                               |
|                          |     | • 修改直升机模型<br>螺仪可分配控件                                                                    | ੫通道对应<br>−和微调,                      | 功能,通道 5 对应陀螺仪,ì<br>出厂默认不分配。                        | 甬道 6 对应螺距,并且陀                                 |
|                          |     | • 选择车、机器人                                                                               | 、时,油门                               | 功能控件默认修改为 J3,微                                     | 调为 TR5。                                       |

- 5. 陀螺仪
  - 陀螺仪修改为可选功能,支持两组陀螺仪。
  - 取消陀螺仪功能中开关分配功能修改为功能启用 / 禁用按钮, 功能开启则陀螺 仪通道输出值为控件值 + 陀螺仪设置数值, 界面进度条仅显示为陀螺仪当前界

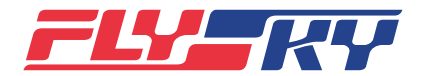

| Software version<br>软件版本 |                | 1.0.71                                                                                                    |                                       | Date<br>日期                                                                         | 11/2022                                              |
|--------------------------|----------------|----------------------------------------------------------------------------------------------------|---------------------------------------|------------------------------------------------------------------------------------|------------------------------------------------------|
| 修改功能:                    | 6. E           | 面设置的数值映<br>自定义接口协议<br>• 双向通信下,通<br>FTr16S、FTr4、<br>FTr12B、FGr4B<br>型号显示区可显                                               | 射。<br>过获取主<br>FGr4、F<br>、TMR、<br>示对应型 | ·接收机产品型号,对比 TX 程<br>·Gr4S、FGr4P、GMR、FGr8B<br>lnr-HS、Tr8B、lNr6-FC)自<br>号,如无适配的,则显示【 | 序已录入的产品(FTr10、<br>、FTr8B、FGr12B、<br>定义接口协议的接收机<br>】。 |
|                          | 7. (           | <ul> <li>GPS 显示</li> <li>修改旧版经纬度</li> <li>调整显示信息,</li> <li>S,经度为 W/E,</li> <li>中的实时位置。</li> </ul>                        | 对应显示<br>先显示维<br>同步修i                  | 、错误问题。<br>註度,再显示经度,并采用字母<br>改 GPS 传感器设置界面中的络                                       | }对应显示,即维度为 N/<br>经纬度显示为【GPS 显示】                      |
| ٤                        | 8. 2           | 温度传感器<br>• 修改温度传感器                                                                                                    | 报警值范                                  | 5围为 -40~250°C。                                                                     |                                                      |
| (                        | 9. fi<br>10. f | <ul> <li>修复部分 Bug</li> <li>油门熄火:修改</li> <li>・ 揺杆校准:任意</li> <li>・ 修复使用无线教</li> <li>言号强度输出设置</li> <li>・ 修改信号强度默</li> </ul> | 熄火阈值<br>摇杆模式<br>练配合 P<br>认输出通         | 1,可设置油门任意位置触发燃<br>了下校准摇杆均可修正中点位置<br>PL18 陪练员(学员模式)切换<br>通道为通道 14。                  | 狄。<br><sup>1</sup> 。<br>控制权开关延迟问题。                   |
| 特殊变化: 3                  | 车模"            | 下减少差速锁3功能。                                                                                                    | D                                     |                                                                                    |                                                      |

#### 注意事项:

- 1. 使用 CRSF2 高频类型时,需要在飞控设置中设置相关的信息才可回传飞控信息。
- 2. 直升机陀螺仪功能做修改,旧版本固件的数据可能无法继承。
- 3. 关于模型数据继承的说明:
  - 65版本以前的固件部分功能将不会被继承,程序处理为保持默认,用户使用前需要重新设置这些功能。
     例如:比率曲线→功能比率+双比率、收油门→降低怠速和油门熄火、线性混控和曲线混控→编程混控、
     传感器设置、教练功能设置等。
  - 65 版本以前的接收机 ID 未被继承,更新完成(旧版模型数据导入后) 需重新与接收机对码。

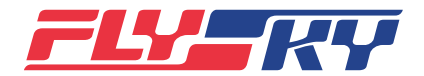

| Software version<br>软件版本 |    | 1.0.71                                                                                                    |                                                                            | Date<br>日期                                                                                                    | 11/2022                                                                                                    |
|--------------------------|----|----------------------------------------------------------------------------------------------------|----------------------------------------------------------------------------|----------------------------------------------------------------------------------------------------|----------------------------------------------------------------------------------------------------|
|                          | 1  | Fourth o Divid pottin                                                                                                    |                                                                            |                                                                                                    |                                                                                                    |
| New functions:           | ⊥. | For the Bind settin                                                                                                    | ig, add ti<br>ory defai                                                    | ie C-Fast IUCh RF system:                                                                                                    |                                                                                                    |
|                          |    | <ul> <li>This system su</li> <li>FGr4P FTr4_ar</li> </ul>                                                                             | ipports c<br>nd FTr16                                                      | only classic version receivers                                                                                                    | (FTr10, FGr4, FGr4S,                                                                                         |
|                          |    | <ul> <li>The delay effe<br/>vou can choos</li> </ul>                                                                                  | ct is bett<br>se this ite                                                  | er than <b>Class 18ch</b> . If there i<br>em for bind.                                                                                                    | s a low delay demand,                                                                                        |
|                          | 2. | RF setting                                                                                                    |                                                                            |                                                                                                    |                                                                                                    |
|                          |    | (1) Add the CRSF2                                                                                                    | RF type.                                                                   |                                                                                                    |                                                                                                    |
|                          |    | • It is used to ad                                                                                                    | lapt to B                                                                  | lack Sheep RF module.                                                                                                    |                                                                                                    |
|                          |    | <ul> <li>After completi<br/>it can obtain R<br/>flight control (<br/>capacity). Alar<br/>interface.</li> </ul>                        | ng the b<br>SSI para<br>includin<br>ms can b                               | ind with the receiver for nor<br>meters and parameters of th<br>g flight control voltage, curr<br>be set for the obtained data o                                                              | mal communications,<br>ne currently connected<br>ent, and battery<br>on the <b>Sensor setup</b>              |
|                          |    | <ul> <li>When RF is set<br/>namely bindin<br/>bar to enter bi<br/>bar is also can</li> </ul>                                          | to CRSF<br>gquick<br>nding in<br>celled.                                   | 2, the main interface and sta<br>access function is cancelled,<br>terface. And the function to                                                                                                | itus bar will also modify<br>as well as from status<br>enable RF from status                                 |
|                          |    | (2) Add the FRM30                                                                                                    | 3 RF type                                                                  | 2:                                                                                                    |                                                                                                    |
|                          |    | <ul> <li>It can set the b<br/>there will be a<br/>high or too low</li> </ul>                                                          | ouzzer al<br>n audibl<br>v temper                                          | arm in this RF type. When th<br>e alarm in case of low signal<br>rature.                                                                                                    | e alarm is enabled,<br>, low voltage, and too                                                                |
|                          |    | After FRM303     function will b                                                                                                    | RF type i<br>e hide.                                                       | s selected, the <b>Range test</b> fu                                                                                                    | inction in the <b>System</b>                                                                                 |
|                          |    | <ul> <li>This RF type su<br/>25mW~1W, an<br/>is different.</li> </ul>                                                                 | upports 1<br>d 25mW <sup>.</sup>                                           | hree power versions: non-a<br>~2W. The corresponding <b>Pov</b>                                                                                                    | djustable version,<br><b>ver regulation</b> interface                                                        |
|                          |    | <ul> <li>It supports the<br/>RF module por<br/>module. When<br/>maximum por</li> </ul>                                                | e settings<br>wer supp<br>the con<br>ver withi                             | s of the corresponding RF po<br>bly status. It can get the curr<br>figured power exceeds the l<br>n the limit.                                                                                | wer according to the<br>ent power of the RF<br>imit, it outputs the                                          |
|                          |    | <ul> <li>After FRM303 F<br/>external voltag</li> <li>Sensor setup</li> </ul>                                                          | RF type is<br>ge will ob<br>interface                                      | s selected, the radio frequer<br>otain. Alarms can be set for t<br>e.                                                                                                    | icy temperature and<br>he obtained data on the                                                               |
|                          | 3. | A new function is a authorized third pa                                                                                               | idded to<br>arty bran                                                      | identify compatible receiver<br>ds.                                                                                                    | rs of non-FlySky                                                                                             |
|                          |    | <ul> <li>After the trans<br/>communication<br/>identified as a<br/>party brand. M<br/>communication<br/>receiver (current)</li> </ul> | mitter an<br>on, a pop<br>compat<br>leanwhil<br>ons will re<br>ently it ca | nd receiver establish stable t<br>-up window will appear whe<br>ible receiver of a non-FlySky<br>e, the radio frequency will b<br>esume only after the reconn<br>in identify only FGr4S/FGr4F | wo-way<br>on the receiver is<br>authorized third-<br>e interrupted. The<br>ection to the genuine<br>P/FTr4). |

- 4. Failsafe
  - Add a new failsafe test function. Press 🔘 icon for more than 1s to cut off

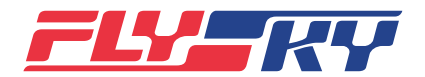

| Software version<br>软件版本 |     | 1.0.71                                                                                                    |                                                                        | Date<br>日期                                                                                                    | 11/2022                                                                                                    |
|--------------------------|-----|----------------------------------------------------------------------------------------------------|------------------------------------------------------------------------|----------------------------------------------------------------------------------------------------|----------------------------------------------------------------------------------------------------|
| New functions:           |     | the RF output.<br>to the failsafe,<br>immediately a                                                                 | The rece<br>to simul<br>fter you                                       | eiver is set with the output c<br>ate the failsafe status. The c<br>release @ icon.                                                                                                    | hannel value according<br>ommunications resume                                                                                                    |
|                          | 5.  | i-BUS2 device disp                                                                                                  | olav                                                                   |                                                                                                    |                                                                                                    |
|                          |     | <ul> <li>Add the i-BUS<br/>device list disp<br/>the right side,</li> </ul>                                          | 2 sensor<br>plays the<br>the sens                                      | display. When the i-BUS2 se<br>device connection interface<br>or type and ID are displayed                                                                                                    | nsor is connected, the<br>and device type. On                                                                                                    |
|                          |     | <ul> <li>For the HUB an<br/>interface are d<br/>transferred ba</li> </ul>                                           | nd PWM<br>isplayed<br>ck to the                                        | converter, the model and de<br>, which are not consistent w<br>e sensor list (the data type or                                                                                                   | vice connection<br>ith the parameters<br>1 the sensor list).                                                                                          |
|                          | 6.  | Dual-engine Mix                                                                                                    |                                                                        |                                                                                                    |                                                                                                    |
|                          |     | <ul> <li>When the boat<br/>Dual engine M<br/>forward/backy<br/>function logic</li> </ul>                            | t model'<br>ix functio<br>ward anc<br>is the sa                        | s dual engines without rud<br>on added under the Model M<br>I left/right turn of the boat b<br>me as those of the track mix                                                                      | ders, there is a new<br>Ienu. It can realize the<br>y mixing control. The<br>ing control.                                                             |
|                          | 7.  | Rudder linkage                                                                                                    |                                                                        |                                                                                                    |                                                                                                    |
|                          |     | • When the boat<br>Rudder linkag<br>rudder linkage                                                                  | t model v<br><b>se</b> functio<br>e output                             | with dual engines and dual r<br>on added under the <b>Model</b> M<br>(the function is the same as                                                                                                | udders, there is a new<br>Ienu. It can set the<br>the Rudder function)                                                                                |
|                          | 8.  | Telemetry control                                                                                                   |                                                                        |                                                                                                    |                                                                                                    |
|                          |     | • Add the Telem                                                                                                    | etry cor                                                               | <b>trol</b> function for all models                                                                                                    | except multicopter.                                                                                                    |
|                          |     | • You can set tw<br>neutral value a<br>sensor is as th<br>parameters.                                               | o groups<br>and deac<br>e corresp                                      | s of telemetry, to set the high<br>I zone of the sensor. The rea<br>bonding control according to                                                                                                 | n and low end range,<br>l-time value of the<br>o the configured                                                                                       |
|                          |     | • The telemetry<br>(Programming<br>the change of                                                                    | can be s<br>g mixes),<br>sensor d                                      | et as a switch, a control or t<br>to implement the intelligen<br>ata.                                                                                                    | ne <b>Master</b> of <b>Pro. Mixes</b><br>t control according to                                                                                       |
|                          | 9.  | Sensor dynamic II                                                                                                   | ) recogn                                                               | ition                                                                                                    |                                                                                                    |
|                          |     | Add the functi<br>communication<br>prompting the<br>source of the S<br>the stored dat                               | on of the<br>ons betw<br>loss of c<br>Sensor so<br>a.                  | e dynamic identification of s<br>een the TX and RX, a pop-up<br>data source when the detect<br>etup and Telemetry control                                                                        | ensor ID. During the<br>window will appear for<br>ed preset sensor data<br>is lost or differs from                                                    |
|                          | 10. | Setting of i-BUS2                                                                                                   | rotate sp                                                              | eed sensor                                                                                                    |                                                                                                    |
|                          |     | <ul> <li>Add the blade<br/>connecting the<br/>rotate speed sensor (<br/>number of bla<br/>with using the</li> </ul> | setting f<br>e i-BUS2<br>sensor se<br>(1~12). A<br>des to th<br>number | unction for the i-BUS2 rotate<br>rotate speed sensor, choose<br>etting to set the number of b<br>fter the setting, the transmit<br>le sensor. The sensor will cal<br>of blades and send the rota | e speed sensor. After<br><b>RX setting &gt; i-BUS2</b><br>lades of the rotate<br>ter will send the<br>culate the rotate speed<br>te speed back to the |

transmitter.

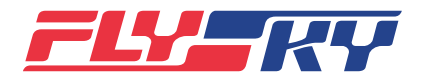

| Software version<br>软件版本 1.0.71 | Date<br>日期 | 11/2022 |
|---------------------------------|------------|---------|
|---------------------------------|------------|---------|

Modified functions: 1. Models

- The ship model structure is more specific. Select the boat model. You can set the model structure to normal (single-engine single-rudder), 2THRO(dual-engine no-rudder), 2THR0+1RUDD(dual-engine single-rudder), or 2THRO+2RUDD(dual-engine dual-rudder). You can adjust the model menu according to different model structures.
- When you select the **Robot**, **Ship** and **Car** models, there is no **Stick** function.
- For the Airplane model, the optional function is added with Attitude. By default, it is 0. After selection, the Attitude function will be displayed in the Model menu. The function remains unchanged.
- For the **Helicopter** model, the optional function is added with "Gyroscope". At least, there should be one gyroscope. Up to 2 gyroscopes can be assigned.
- For the Car model, the differential lock 3 is cancelled.
- For the **Ship** model, the optional function is added with **Throttle needle**. By default, it is 0. Except for the 2THRO(dual-engine no-rudder) structure, other structures are displayed with the throttle needle function in Model menu after the assignment.
- 2. Logic switches
  - Modify the logic switch: assign 2-4 switches for control. That is, for the two switches in the first logic of the logic switch, you can select one switch or two switches for control, respectively.
  - Cancel the function that a logic switch can be assigned for other logic switches for re-logic.
- 3. Flight condition/Working condition
  - Modify the settings of the default flight condition function. Set the default flight condition by adjusting the priority order. When a condition is set to the top, this condition is the default flight condition.
  - Arrange the Rename and Set switch function button to the main interface.
- 4. Function assignment
  - Modify the functions corresponding to the channels of helicopter
     model. CH5 corresponds to Gyroscope, and CH6 corresponds to Pitch.
     In addition, the gyroscope can be assigned with a control and trim. By
     default, it is not assigned in the factory setting.
  - When you select **Car** model and **Robot** model, the throttle function control is modified to J3 by default. The trim is TR5.
- 5. Gyroscope
  - The gyroscope function is modified to the optional function. It supports two groups of gyroscopes.
  - Cancel the switch assignment function in the gyroscope and modify it to the enable/disable button. If the function is enabled, the gyroscope channel output value is control value + gyroscope setting value. The

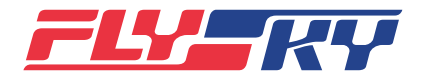

| Software version<br>软件版本 |     | 1.0.71                                                                                                    |                                                                        | Date<br>日期                                                                                                    | 1/2022                                                                                                    |
|--------------------------|-----|----------------------------------------------------------------------------------------------------|------------------------------------------------------------------------|----------------------------------------------------------------------------------------------------|----------------------------------------------------------------------------------------------------|
| Modified functions:      |     | interface prog<br>gyroscope cur                                                                                                    | ress bar<br>rent inte                                                  | is displayed only as the value rface.                                                                                                    | e mapping set on the                                                                                                    |
|                          | 6.  | Custom port proto                                                                                                    | ocol                                                                   |                                                                                                    |                                                                                                    |
|                          |     | <ul> <li>In the two-way<br/>display area of<br/>model by obta<br/>with the record<br/>FGr8B, FTr8B,<br/>through the T&gt;</li> </ul> | / commu<br>f the inte<br>ining the<br>ded proc<br>FGr12B,<br>< program | inication, you can customize<br>rface protocol, and display t<br>e main receiver product mod<br>lucts (FTr10, FTr16S, FTr4, Fu<br>FTr12B, FGr4B, TMR, Inr-HS,<br>m. If the adapted model doe | the receiver model<br>he corresponding<br>lels and comparing<br>Gr4, FGr4S, FGr4P, GMR,<br>Tr8B, and INr6-FC)<br>s not exist, display |
|                          | 7.  | GPS display                                                                                                    |                                                                        |                                                                                                    |                                                                                                    |
|                          |     | • Solve the long the earlier vers                                                                                                    | itude an<br>sions.                                                     | d latitude correspondence d                                                                                                    | lisplay error problem in                                                                                                    |
|                          |     | <ul> <li>Modify the display longitude. Use In addition, moduli setting interface</li> </ul>                                          | play info<br>the lette<br>odify the<br>ce to the                       | rmation. Display the latitude<br>er for display, i.e. latitude for<br>e display of longitude and lat<br>real-time position in <b>GPS di</b>                                                  | e first, and then the<br><sup>•</sup> N/S, longitude for W/E.<br>itude in the GPS sensor<br><b>splay</b> .                            |
|                          | 8.  | Temperature sens                                                                                                    | or                                                                     |                                                                                                    |                                                                                                    |
|                          |     | • Modify the ala                                                                                                    | rm range                                                               | e of temperature sensor to -4                                                                                                    | ŀ0~250°C.                                                                                                    |
|                          | 9.  | Fix some bugs                                                                                                    |                                                                        |                                                                                                    |                                                                                                    |
|                          |     | • Throttle cut: N<br>trigger the thre                                                                                                | Aodify th                                                              | e threshold for the throttle o<br>at any throttle position.                                                                                                    | ut. You can set to                                                                                                    |
|                          |     | • Stick calibrati                                                                                                    | on: The s<br>utral pos                                                 | stick calibration in any stick ition.                                                                                                    | mode can be used to                                                                                                    |
|                          |     | • Fix the probler unit + PL18 tra                                                                                                    | n of dela<br>nsmitter                                                  | ay in switching the control in<br>r in student mode.                                                                                                    | case of wireless trainer                                                                                                    |
|                          | 10. | Signal strength ou                                                                                                    | itput set                                                              | ting                                                                                                    |                                                                                                    |
|                          |     | • The default signature firwware version                                                                                             | gnal outp<br>on 1.0.71                                                 | out channel has been change<br>Lor later.                                                                                                    | ed to channel 14 for                                                                                                    |
|                          |     |                                                                                                    |                                                                        |                                                                                                    |                                                                                                    |

#### Special changes: Cancel the differential lock 3 in the Car model.

#### Notes:

- 1. When using CRSF2 RF type, you need to set the relevant information in the flight control settings so that it can transfer back the flight control information.
- 2. Modify the helicopter gyroscope function. The firmware data in the earlier version may not be inherited.
- 3. Description of model data inheritance:
  - Some firmware functions earlier than V65 will not be inherited. It is subject to the default

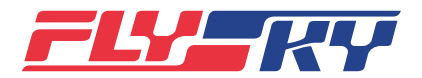

| Software version<br>软件版本 | 1.0.71 |  | Date<br>日期 | 11/2022 |
|--------------------------|--------|--|------------|---------|
|--------------------------|--------|--|------------|---------|

#### Notes:

processing by the program. Users need to re-configure these functions before usage. For example: Rate and exp  $\rightarrow$  Func. Rate (AFR) + DR setup, Throttle down  $\rightarrow$  Idle up and Throttle Cut, Linear Mixes and Curve Mixes  $\rightarrow$  Pro. mixes, Sensor, Trainer mode, etc.

• The receiver ID earlier than V65 is not inherited. The re-bind with the receiver is required after the update is completed (after the model data of the earlier version is imported).

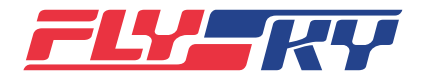

| Software version<br>软件版本 |                 | 1.0.65                                        |                              | Date<br>日期                                                   | 01/2022                                   |
|--------------------------|-----------------|-----------------------------------------------|------------------------------|--------------------------------------------------------------|-------------------------------------------|
| 新增功能:                    | 1. 新增<br>•<br>• | 编程混控功能:<br>支持 10 组自定》<br>可设置开启 / 关<br>当主动被设置为 | 义混控,)<br>闭混控的<br>功能时可        | 立对多种应用场景。<br>延迟。<br>定义微调是否影响被动(开朝                            | 龙关)。                                      |
|                          | ٠               | 当主动被设置为<br>择关联(正或负)<br>被动均可设置关<br>的主动设置为关     | 功能时,<br>时,其它<br>联,设置<br>联(正或 | 可设置关联(可设置正关联、<br>功能混控影响此功能的变量也<br>关联(正或负)后,以此混招<br>负)时,可被影响。 | 负关联,不关联)。选<br>也会影响此组混控的被动;<br>空被动为主动的编程混控 |
|                          | •               | 主动可选控件或                                       | 定义到通                         | i道的所有功能(包括辅助功能                                               | ),被动可选择全部功能。                              |
|                          | 2. 新增           | 的能比率(AFR)                                     | 功能:                          |                                                              |                                           |
|                          | •               | 全新的功能界面                                       | °<br>∖⊡++ /≻~≁               |                                                              | L.                                        |
|                          | •               | 可设置偏移项,                                       | 调节偏移<br>西 财2→                | ·会把整条变重线在 Y 轴上移动                                             | ╜。<br>ᆿ᠄ᠴᡰ᠈ᢞ᠇ᡅ᠄ᡄᡗ᠊ <del>᠆</del> ᠇ᢣᢩ᠔ᢞ᠊ᢣᡃ  |
|                          | •               | 在线型远择切能<br>线均可设置不同                            | 坝,将油<br>的线型。                 | 们」回中与个回中的设直修改7                                               | 可一种线型,所有切能曲                               |
|                          | 3. 新增           | 叙比率设置功能:                                      |                              |                                                              |                                           |
|                          | ٠               | 可以定义 10 组网                                    | 仅比率。                         |                                                              |                                           |
|                          | ٠               | 支持对非联动控                                       | 制的功能                         | 设置双比率、开启双比率的开                                                | F关以及设置启用模式。                               |
| 4                        | 4. 模型           | 过设置:                                          |                              |                                                              |                                           |
|                          | •               | 新增多种模型类                                       | 型和可选                         | 功能项目。                                                        |                                           |
|                          | ٠               | 新增船和机器人                                       | 模型类型                         | !<br>(原工程车模型也扩展为车档                                           | 莫型)。                                      |
|                          | ٠               | 飞机和滑翔机模<br>化了翼型结构和                            | 式下增加<br>功能选项                 | 了 4 副翼 /4 襟翼的选择、多<br><sup>[</sup> 。                          | 油门设定等功能,重新优                               |
|                          | •               | 车模式、机器人                                       | 模式增加                         | 了履带混控功能,更好地适曹                                                | 己履带类模型。                                   |
|                          | •               | 新增更改模型图<br>自定义模型主界                            | 片功能,<br>面显示的                 | 模型图片不再被类型限制,樹<br>图片(系统内置多款模型图片                               | 莫型设置功能中用户可以<br>†可选)。                      |
|                          | 5. 模型           | 选择:                                           |                              |                                                              |                                           |
|                          | •               | 新增新建模型功                                       | 能。                           |                                                              |                                           |
|                          | ٠               | 自动搜索接收机<br>应的模型。                              | 功能,点                         | 击搜索接收机按钮来快速切排                                                | 换到已开机的接收机所对                               |
|                          | 6. 开关           | 会配:                                           |                              |                                                              |                                           |
|                          | ٠               | 新增设置摇杆作                                       | 为开关控                         | 制功能是否启用的功能,新的                                                | り UI 界面。                                  |
|                          | ٠               | 可分配摇杆被设<br>杂的应用场景。                            | 置为逻辑                         | 开关时作为某项功能的启用或                                                | 戈禁用开关,灵活适配复                               |
|                          | 7. 新增           | 皆配 i-BUS2 设备                                  | 劲能:                          |                                                              |                                           |
|                          | ٠               | 可连接 i-BUS2 G<br>模型当前方位、                       | GPS(FS-<br>移动方向              | iBG01)传感器。在发射机端<br>和姿态等信息)并可对其进行                             | 查看相关的回传信息(如<br><sub>亍校准等初始设置。</sub>       |
| 8                        | 8. 新增           | 這配无线教练模切                                      | 决(FS-W                       | /TM01)的功能:                                                   |                                           |

- 搭配无线教练模块使用,可实现无线教练功能。
- 9. 微调:
  - 新增备份微调功能,可设置备份微调实现微调数值的存储。对于数字微调,可 通过调用备份微调方式恢复为备份;对于旋钮,可手动设置为备份值。

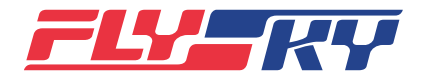

| Software version<br>软件版本 |                                                                                        | 1.0.65                                                                                                    |                                                                                                    | Date<br>日期                                                                                                    | 01/2022                                                                                                    |
|--------------------------|----------------------------------------------------------------------------------------|----------------------------------------------------------------------------------------------------|----------------------------------------------------------------------------------------------------|----------------------------------------------------------------------------------------------------|----------------------------------------------------------------------------------------------------|
| 新增功能:                    | 10. 传愿<br>·<br>11. 接叱<br>12. 油「<br>13. 教绪<br>·<br>14. 计F<br>15. 新增<br>·<br>16. 新增<br>· | <ul> <li>X器:</li> <li>新增和为置、</li> <li>大樓、小小、</li> <li>大樓、小小、</li> <li>大樓、</li> <li>大樓、</li> <li< th=""><th>能速据 校置 多值 制仅空学学适 器 维 力 高 功,度速 准一 油和 权确有员员 应  2   码能 频能还监度 设个 门熄 切认线同可 识 增 ,: 后 中  可 测和 置补 功人 护后通 时同 别  加  沟  自 触</th><th>J设置开关清除极值。<br/>则功能和对应的里程显示功能,<br/>1时间计算出 2 个里程,且可分<br/>量功能,i-BUS 设置中增加设置<br/>性偿值,补偿压差让界面显示值<br/>为能,最多支持 4 个引擎,可比<br/>处控件。<br/>4:新增未直接连接飞机的发射<br/>可款搭配有此功能,其它需要可<br/>信的机型才可以使用)。<br/>时控制飞机的功能:教练功能可<br/>时控制模型,二者控制效果<br/>则非标 PPM 信号和设置输出非<br/>口语音 + 振动计时提醒选项,并<br/>可通更便捷。<br/>目动切换到当前已开机的接收机</th><th>可设置周长,把转速转<br/>分配开关实现里程归零。<br/>建电压传感器(FS-CVT01)<br/>查与实际值更接近。<br/>以分别设置每个引擎的熄<br/>机可以设置教练功能控<br/>支持关闭与无线教练通信<br/>P设置输入对象控制模式<br/>查加。<br/>标 PPM 信号功能。<br/>是醒更强烈。</th></li<></ul> | 能速据 校置 多值 制仅空学学适 器 维 力 高 功,度速 准一 油和 权确有员员 应  2   码能 频能还监度 设个 门熄 切认线同可 识 增 ,: 后 中  可 测和 置补 功人 护后通 时同 别  加  沟  自 触 | J设置开关清除极值。<br>则功能和对应的里程显示功能,<br>1时间计算出 2 个里程,且可分<br>量功能,i-BUS 设置中增加设置<br>性偿值,补偿压差让界面显示值<br>为能,最多支持 4 个引擎,可比<br>处控件。<br>4:新增未直接连接飞机的发射<br>可款搭配有此功能,其它需要可<br>信的机型才可以使用)。<br>时控制飞机的功能:教练功能可<br>时控制模型,二者控制效果<br>则非标 PPM 信号和设置输出非<br>口语音 + 振动计时提醒选项,并<br>可通更便捷。<br>目动切换到当前已开机的接收机 | 可设置周长,把转速转<br>分配开关实现里程归零。<br>建电压传感器(FS-CVT01)<br>查与实际值更接近。<br>以分别设置每个引擎的熄<br>机可以设置教练功能控<br>支持关闭与无线教练通信<br>P设置输入对象控制模式<br>查加。<br>标 PPM 信号功能。<br>是醒更强烈。 |
| 修改功能:                    | 1. LEC<br>•<br>2. 调惠<br>•<br>3. 菜单<br>•                                                | ) 状态指示修改:<br>规范 LED 灯对应<br>各自动关机功能:<br>当遥控器电压低<br>执行自动关机。<br>单排布:<br>将原有的模型菜                                                                                                    | 2状态指示<br>于 3.4V F<br>单拆分成                                                                                        | 示,具体参见对应版本说明书。<br>时,语音提示"遥控器电压低<br><sup>(</sup> 模型选择、模型设置菜单。                                                                                                    | ,自动关机"后,发射机                                                                                                    |

- 将原比率和曲线功能拆分为功能比率(AFR)、双比率设置菜单。
- 原有的收油门功能拆分为油门熄火和降低怠速。
- 修改系统菜单中控制范围测试为高频仅选择 FRM301 时有此功能。
- 优化主页1页面框架和排版及菜单入口。
- 高频设置、接收机设置、教练模式菜单调整到基本功能中,逻辑开关调整到模型功能中,相应的菜单排序也进行了一些调整

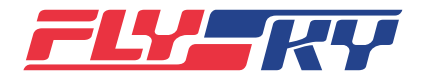

| Software version<br>软件版本 |     | 1.0.65                                                                                                 |               | Date<br>日期                        | 01/2022                               |
|--------------------------|-----|----------------------------------------------------------------------------------------------------|---------------|-----------------------------------|---------------------------------------|
|                          |     |                                                                                                    |               |                                   |                                       |
| 修改功能:                    | 4.  | 通道显示:                                                                                                  | ×             |                                   |                                       |
|                          | -   | <ul> <li>予面增加全部通;</li> </ul>                                                                           | 追显示贝          | 1,且默认展示,敛据仅显示地                    | 迴釵和白分比。                               |
|                          | 5.  | り能分能;<br>加微调苦色中微                                                                                       |               |                                   | 22                                    |
|                          |     | <ul> <li>         · 把微调采单中微         ·         ·         能为设置对象         ·         ·         ·</li></ul> | 姛女健以<br>对应到矣  | z直中 佩炯侯式、佩响比平<br>F个功能可以设置不同的微调樽   | 移至平功能中,即以功<br>試 / 微调比率。               |
|                          |     | <ul> <li>微调分配界面增端</li> <li>调模式并可点击</li> </ul>                                                          | 加微调设<br>设置。   | 设置按钮,点击进入微调设置界                    | <sup>1</sup> 面,显示微调比率和微               |
|                          |     | • 去掉功能概览,<br>微调(图标为红 <sup>·</sup>                                                                      | 在控件概<br>色代表E  | R览和微调概览界面,区别已分<br>已分配)。           | ↑配的和未分配的控件 /                          |
|                          | 6.  | 微调:                                                                                                    |               |                                   |                                       |
|                          |     | • 功能分配中未设                                                                                              | 为微调的          | 时按钮也始终显示数值,且均可                    | 点击进入界面设置微调。                           |
|                          |     | <ul> <li>把设置微调比率</li> <li>一个控件分配给</li> </ul>                                                           | 和微调模<br>不同功能  | 使式的设置项移至功能分配界面<br>同,可设置不同的微调模式和   | i,设置不绑定控件,同<br>]微调比率。                 |
|                          |     | <ul> <li>设置微调调节当前</li> <li>直观地展示设置</li> </ul>                                                          | 前模式 /<br>项内容。 | 所有模式方式由图标改为点击                     | 内容区域切换,如此可                            |
|                          | 7.  | 传感器:                                                                                                   |               |                                   |                                       |
|                          |     | <ul> <li>始终显示设置的:</li> <li>一高一低)报警</li> </ul>                                                          | 报警值,<br>值,并可  | 且根据传感器类型可以设置两<br>J选择两个都报警或开启哪一个   | ì个(均低于 / 均高于 /<br>╰报警。                |
|                          | 8.  | 模型选择:                                                                                                  |               |                                   |                                       |
|                          |     | <ul> <li>把原模型设置功制型默认 20 组改为<br/>18 组)。</li> </ul>                                                      | 能中"选<br>习默认一: | •择模型" "复制模型"功能整<br>组,允许用户新建的方式增加  | <sup>፻</sup> 合到本功能中,并把模<br>模型数量(最多增加至 |
|                          |     | <ul> <li>可以针对当前正<sup>3</sup></li> <li>模型等。</li> </ul>                                                  | 在使用模          | 模型进行模型设置,修改模型名                    | 術、类型、新建和删除                            |
|                          | 9.  | 模型设置:                                                                                                  |               |                                   |                                       |
|                          |     | <ul> <li>把原模型设置中<br/>复模型默认设置</li> </ul>                                                                | "模型重<br>"等功能  | 命名"、"摇杆模式选择"、<br>《集合在此菜单。         | "模型结构设置"、"恢                           |
|                          |     | • 全新的 UI 设计过                                                                                           | 昏<br>配功能<br>词 | 设置,新的图形向导指引下完                     | 戓模型结构相关设置。                            |
|                          |     | • 可对当前正在使                                                                                              | 用模型进          | 打模型设置(可修改模型名称                     | ス、类型、翼型等 )。                           |
|                          | 10. | 飞行模式 / 工作模式:                                                                                           |               |                                   |                                       |
|                          |     | <ul> <li>所有模型均支持</li> <li>船机器人显示为:</li> </ul>                                                          | 飞行模式<br>工作模式  | 、/ 工作模式功能,功能设置-<br>こ,飞机类显示为飞行模式)。 | ·样,仅名称不一样(车                           |
|                          |     | • 界面显示由原来<br>五组。                                                                                       | 的5组椁          | 莫式修改为默认只有一组,用 <i>户</i>            | 1可根据需要新建到最多                           |
|                          |     | • 支持用户通过调                                                                                              | 节模式顺          | 顺序、设为默认方式改变飞行椁                    | 氢优先级。                                 |
|                          |     |                                                                                                    | B             |                                   |                                       |

- 可复制 / 新建模式,也可以删除任意不用的模式。
- 11. 舵机速度:
  - 将原延迟设置改为舵机速度,同时更改菜单界面用语,以更好区分不同设置方式。
  - 增加设置启动速度和恢复速度,且可定义为对称 / 线性的启动恢复基准。
- 12. 油门熄火:
  - 修改原收油门功能下熄火功能可设置多油门熄火,允许设定低于油门最低位置

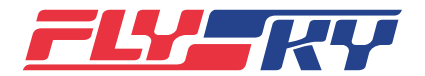

| <ul> <li>修改功能:</li> <li>的熄火位。</li> <li>13.降低怠速:         <ul> <li>修改原收油门功能下怠速功能运算方式,可以降低/</li> <li>14.油门针、螺距曲线:</li> <li>修改功能运算,支持单独分配控件来控制,不与油门</li> <li>15.飞机/滑翔机修改:</li> <li>翼型相关设置:以功能主控为向导,整合了混控给其例如副翼功能/襟翼功能等。</li> <li>部分菜单界面进行了优化设计、把很多功能的开关分面内容区域直接显示分配控件名称和控制状态。</li> <li>飞机/滑翔机下均整合了无尾飞机的设置方式。</li> </ul> </li> <li>16.直升机:         <ul> <li>把油门混控、倾斜盘混控功能从混控中移出后分别作</li> </ul> </li> </ul> |
|----------------------------------------------------------------------------------------------------|
| <ul> <li>移至模型功能菜单,且新增一组逻辑开关,由原来的逻辑开关设置可以选择自己以外的逻辑开关进行再一</li> <li>18.教练模式: <ul> <li>适配新增功能,UI界面也做了修改。</li> </ul> </li> <li>19.接收机设置: <ul> <li>修改部分用词,修改菜单排序。</li> <li>增加 i-BUS2 设备预览功能项,将发射机接入的所有 菜单中,对应不同的 i-BUS2 设备在接入后可以在接收</li> </ul> </li> <li>20.优化系统功能: <ul> <li>当同时按下发射机两个电源键时,系统即切断高频头显示"正在关机请稍候!",待屏幕熄灭,表示发</li> </ul> </li> </ul>                                                           |

特殊变化:

1. 模型数据存量变为最多支持 18 组模型存储。

2. 部分功能被优化。基于为用户不断创新,提升用户体验的理念,将之前版本的功能, 如比率和曲线、模型、混控、油门模式、收油门和延迟设置等优化后,开发为新的功能。

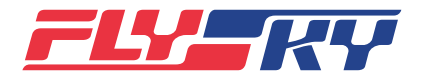

| Software version<br>软件版本 1.0.65 | Date<br>日期 | 01/2022 |
|---------------------------------|------------|---------|
|---------------------------------|------------|---------|

#### 注意事项:

- 1. 去掉油门模式功能,校准需要把油门摇杆放置在中位再进行校准,校准运算始终识别中位。
- 2. 新版本程序混控叠加有可能超出内行程,设置通道行程时一定要确认高低端范围在舵机安全位置内。
- 3. 关于模型数据继承的说明:
  - 新版本程序一部分功能逻辑运算发生了变化,旧版数据继承不再适用,程序处理为保持默认,用户使用前需要重新设置这些功能。例如:比率曲线→功能比率+双比率、收油门→降低怠速和油门熄火、 线性混控和曲线混控→编程混控、传感器设置、教练功能设置等。
  - 旧版模型数据继承部分因为新版功能变化效果可能有点不同,需要先地面验证各功能正常再执行飞行, 检验异常重新设置此项即可。
  - 工程车模型设置不能继承到新版本,工程车用户需要重新设置模型,使用车模型即可。
  - 接收机 ID 未被继承,更新完成(旧版模型数据导入)后,需重新与接收机对码。

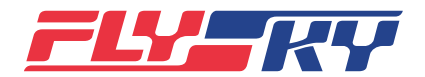

| Software version<br>软件版本 |    | 1.0.65                                                                                                    |                                                                                                    | Date<br>日期                                                                                                    | 01/2022                                                                                                    |
|--------------------------|----|----------------------------------------------------------------------------------------------------|----------------------------------------------------------------------------------------------------|----------------------------------------------------------------------------------------------------|----------------------------------------------------------------------------------------------------|
| New functions:           | 1. | Pro. Mixes (progra                                                                                                    | mming r                                                                                              | nixes)                                                                                                    | s of custom mixings for                                                                                                    |
|                          |    | a variety of sce                                                                                                    | enarios.                                                                                             | added, supporting to group:                                                                                                    | s of custoffi finkings for                                                                                                    |
|                          |    | • You can set de                                                                                                    | lay to er                                                                                            | able/disable the mixes.                                                                                                    |                                                                                                    |
|                          |    | • When Master i affects the Sla                                                                                                | is set to a<br><b>ve</b> ( <b>On</b> o                                                               | a function , it can be defined<br>r <b>Off</b> )                                                                                                    | that whether the <b>Trim</b>                                                                                                    |
|                          |    | <ul> <li>When Master in NOR (normal), other function Slave of this g is set to NOR of Mix uses this Sthen the later</li> </ul> | is set to a<br><b>REV</b> (rev<br>mixing<br>roup of r<br>or <b>REV</b> fo<br>Slave as i<br>will be a | a function, the Link can be s<br>erse), or OFF). When the Li<br>variables that affect this func<br>nixing. All Slaves can be set<br>r one Mix's Slave, at the time<br>ts Master and the Master's lin<br>ffected by the former.                                                                                                    | et(can be set to<br><b>nk</b> is set to <b>NOR</b> or <b>REV</b> ,<br>ction will also affect the<br>the Link. After the link<br>e, if the other Program<br>nk is set to NOR or REV, |
|                          |    | • For Master, it of the channels one of functio                                                                                | can be se<br>(includi<br>ns.                                                                         | et to one of controls or one on<br>ng auxiliary functions), and t                                                                                                    | of functions defined to<br>for <b>Slave</b> , it can be set                                                                                                    |
|                          | 2. | Func. Rate (functio                                                                                                    | on rate) (                                                                                           | AFR)                                                                                                    |                                                                                                    |
|                          |    | • The function is                                                                                                    | s newly a                                                                                            | added with the brand-new ir                                                                                                    | nterface.                                                                                                    |
|                          |    | • Offset item ca variable line ca                                                                                              | n be set.<br>an be sh                                                                                | In the process of offset adju<br>ifted on Y axis.                                                                                                    | stment, the whole                                                                                                    |
|                          |    | In the line type throttle not re be set to differ                                                                              | e selectio<br>turning t<br>rent line                                                                 | on item, a line type is increas<br>o the neutral position, and a<br>types.                                                                                                    | sed for the setting of<br>all function curves can                                                                                                    |
|                          | 3. | DR (dual-rate) set                                                                                                    | ting                                                                                                 |                                                                                                    |                                                                                                    |
|                          |    | • This function i                                                                                                    | s newly                                                                                              | added, 10 groups of dual-rat                                                                                                    | es can be defined.                                                                                                    |
|                          |    | • Supports the s the dual-rate s                                                                                               | setting of<br>switch, a                                                                              | f dual-rate for non-linkage condensional for the set the enable <b>Mode(Con</b> trian for the set the set the set of the set of | ontrol functions, enable <b>idition)</b> .                                                                                                    |
|                          | 4. | Model setup                                                                                                    |                                                                                                    |                                                                                                    |                                                                                                    |
|                          |    | Provides vario                                                                                                    | us mode                                                                                              | el types and optional functio                                                                                                    | n items.                                                                                                    |
|                          |    | <ul> <li>Adds Boat and<br/>is also extended</li> </ul>                                                                         | d <b>Robot</b> i<br>ed to car                                                                        | model types (the original en<br>model).                                                                                                    | gineering vehicle model                                                                                                    |
|                          |    | • For the Airpla<br>multi-throttle<br>are re-optimiz                                                                           | ne and G<br>setting f<br>ed.                                                                         | lider modes, adds 4 aileron:<br>unctions. The airfoil structur                                                                                                    | s/4 flaps option and<br>e and function options                                                                                                    |
|                          |    | • For the <b>Car</b> an adapt to track                                                                                         | d <b>Robot</b><br>models.                                                                            | modes, adds the Track mixi                                                                                                    | ng functiobto better                                                                                                    |
|                          |    | <ul> <li>Adds change c<br/>model picture<br/>main interface<br/>can be selecte</li> </ul>                                      | of model<br>is lifted.<br>through<br>d.                                                              | pictures function. The restri<br>The user can customize the<br>Model setup function. a va                                                                                                    | ction on the types of<br>picture displayed in the<br>riety of model pictures                                                                                                    |

- 5. Model select
  - Adds the new model function and receiver automatic search function. Click () (the receiver search button) to quickly switch to the model

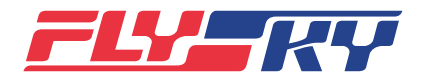

|  | Software version<br>软件版本 |     | 1.(                                                                                                    | 0.65                                                                   |                                                | Date<br>日期                                                                                                    | 01/2022                                                                         |
|--|--------------------------|-----|----------------------------------------------------------------------------------------------------|------------------------------------------------------------------------|------------------------------------------------|----------------------------------------------------------------------------------------------------|---------------------------------------------------------------------------------|
|  |                          |     |                                                                                                    |                                                                        |                                                |                                                                                                    |                                                                                 |
|  | New functions:           |     |                                                                                                    | corresponding                                                          | g to the r                                     | eceiver that has been turned                                                                                              | lon.                                                                            |
|  |                          | 6.  | Swit                                                                                                    | tch Assignmer                                                          | it                                             |                                                                                                    |                                                                                 |
|  |                          |     | •                                                                                                    | Adds the <b>Stick</b> disable a funct                                  | tion. It is                                    | iew function, that is, to work<br>a new UI.                                                                               | cas a switch to enable/                                                         |
|  |                          |     | • The <b>Stick</b> can be set to a logical switch to enable or disable a function, to flexibly adapt to complex application scenarios. |                                                                        |                                                |                                                                                                    |                                                                                 |
|  |                          | 7.  | Add                                                                                                    | s a new functio                                                        | on to ada                                      | pt to the i-BUS2 device.                                                                                                  |                                                                                 |
|  |                          |     | •                                                                                                    | The i-BUS2 GP<br>side, you can v<br>orientation, m<br>settings (for ex | PS (FS-iB<br>view the<br>oving di<br>cample, 0 | G01) sensor can be connecter<br>relevant return information<br>rection and attitude of the n<br>Calibration).             | ed. At the transmitter<br>(such as the current<br>nodel) and make initial       |
|  |                          | 8.  | Add                                                                                                    | s a new functio                                                        | on to ada                                      | pt to the Wireless Trainer U                                                                                              | nit (FS-WTM01).                                                                 |
|  |                          |     | •                                                                                                    | It can be used function.                                               | with a w                                       | ireless trainer unit to realize                                                                                           | the wireless trainer                                                            |
|  |                          | 9.  | Trim                                                                                                    | ו                                                                      |                                                |                                                                                                    |                                                                                 |
|  |                          |     | •                                                                                                    | Adds the back<br>values. For the<br>backup trim m                      | up trim f<br>e digital t<br>nethod. F          | unction. The backup trim ca<br>rim, you can restore to back<br>for knob, you can set to bacl                              | n be set to store trim<br>up data by calling the<br>up value manually.          |
|  |                          | 10. | Sen                                                                                                    | sor                                                                    |                                                |                                                                                                    |                                                                                 |
|  |                          |     | •                                                                                                    | Adds the extre<br>switch to clear                                      | me value<br>the extr                           | e monitoring function for se<br>eme value.                                                                                | nsors. You can set a                                                            |
|  |                          |     | ٠                                                                                                    | Adds the spee<br>display function<br>can calculate 2<br>assigned to ac | d monito<br>on. The p<br>2 mileage<br>hieve mi | pring function and the correst<br>perimeter can be set to conve<br>es based on speed and time<br>ileage to zero.          | sponding mileage<br>ert RPM to speed. You<br>. The switch can be                |
|  |                          | 11. | RX s                                                                                                    | etting                                                                 |                                                |                                                                                                    |                                                                                 |
|  |                          |     | •                                                                                                    | Adds the volta<br>added with the<br>set a compens<br>display value i   | ge senso<br>e voltage<br>ation va<br>s closer  | or calibration setting functio<br>e sensor (FS-CVT01) calibrati<br>lue for the voltage difference<br>to the actual value. | n. The <b>i-BUS setup</b> is<br>on function. You can<br>e so that the interface |
|  |                          | 12. | Thro                                                                                                    | ottle cut                                                              |                                                |                                                                                                    |                                                                                 |
|  |                          |     | •                                                                                                    | Adds the settir<br>You can set the<br>engine separa                    | ngs of m<br>e <b>Cut po</b><br>tely.           | ulti-throttles separately. Sup<br>sition, Cut threshold and Cu                                                            | port up to 4 engines.<br>J <b>t switch</b> for each                             |
|  |                          | 13. | Trai                                                                                                    | ner mode                                                               |                                                |                                                                                                    |                                                                                 |
|  |                          |     | •                                                                                                    | Adds trainer fu<br>not directly co<br>control switch                   | inction c<br>nnected                           | ontrol switching: add the fu<br>to the airplane can be set w<br>bility (Only the same model                               | nction that a transmitter<br>vith the trainer function<br>is confirmed to have  |

- this function, and other models that support shutting down connection with wireless trainer unit/cutting off wired connection with the trainer transmitter can use it).
- Adds the function that the trainer can control the airplane with the student at the same time: When the **Mixed mode** of input object control

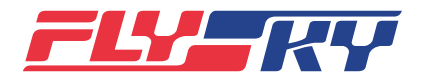

| Software version<br>软件版本 | 1               | .0.65                                                                                                    |                                                       | Date<br>日期                                                                                                    | 01/2022                                                                                    |
|--------------------------|-----------------|----------------------------------------------------------------------------------------------------|-------------------------------------------------------|----------------------------------------------------------------------------------------------------|--------------------------------------------------------------------------------------------|
| New functions:           | •               | I the student can<br>ol effect is of the two<br>n-standard PPM signal<br>at the Trainer port.            |                                                       |                                                                                                    |                                                                                            |
|                          | 14. Tir<br>•    | ner<br>In Timer 1 and<br>with a better s                                                                 | Rock timing reminder,                                 |                                                                                                    |                                                                                            |
|                          | 15. He<br>•     | <b>lp center</b><br>Adds the prom<br>communicatio                                                        | notion pl<br>on.                                      | atform QR code for more co                                                                                                    | nvenient                                                                                   |
|                          | 16. Ad<br>•     | ded an automat<br>You can make<br>to the currentl<br>the RF is enabl<br>You can also cl<br>model corresp | ic searcl<br>settings<br>y power<br>led.<br>lick 🞯 († | n for receiver function.<br>to automatically switch to the<br>ed on receiver after the trans<br>the receiver search button) to<br>to the currently powered on | ne model corresponding<br>smitter is turned on and<br>o quickly switch to the<br>receiver. |
| Modified functions:      | 1. LEI<br>•     | D status indicati<br>Standardizes t<br>detailed inforr<br>version.                                       | on modi<br>he corre<br>nation, i                      | fication<br>sponding status indication o<br>efer to the manual of the co                                                                                      | of the LED. For for<br>rresponding firmware                                                |
|                          | 2. Ad           | justs the automa<br>When the tran<br>perform auton<br>voltage is low,                                    | atic shut<br>smitter<br>natic shu<br>and will         | down function.<br>voltage is lower than 3.4V, th<br>utdown after the voice prom<br>automatically shut down".                                                  | e transmitter will<br>pt "The transmitter                                                  |
|                          | 3. Me<br>•<br>• | nu layout<br>Splits the origi<br>Splits the origi<br>setup.<br>Splits the origi                          | nal Moc<br>nal Rate                                   | els menu into Model select<br>and exp function into Func<br>ottle Down function into Thr                                                                      | and Models.<br>. Rate (AFR )and DR<br>ottle cut and Idle up.                               |

- Modifies the **Range test** in **System** function. This function is available only when FRM301 is selected for **RF setting**.
- Optimizes the frame, layout, and menu entrance of **Home 1** page.
- Adjusts the **RF setting**, **RX setting** and **Trainer mode** menu to **Basic** function. Adjusts the **Logic switches** to **Model** function. Makes some adjustments in the corresponding menu sequence.
- 4. Disp servos
  - The interface is added with all channels display page. It is displayed by default. Only the number of channels and percentage are displayed.

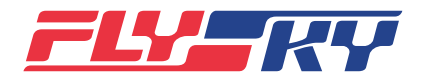

| Software version<br>软件版本 | 1.0.65 |  | Date<br>日期 | 01/2022 |
|--------------------------|--------|--|------------|---------|
|--------------------------|--------|--|------------|---------|

Modified functions: 5. Func assign

- **Trim Mode**, **Trim Rate** are moved from the trim setup interface to this function. That is, takes the function as the setting object. Each function can be set with different trim mode/trim rate.
- **Trim setting** button is assed on the trim assignment interface. Click and enter the trim setting interface, The **Trim rate** and the**Trim mode** are displayed. You can click to set them.
- The assigned and unassigned controls/trims are displayed separately on the **Control Preview** and **Trim Preview** interface (Icon in red means assigned).
- 6. Trim
  - The buttons that are not set as trim in the **Function Assign** also always show the value. For all of them, you can click to enter the interface to set the trim.
  - Moves the setting items of **Trim rate** and **Trim mode** to the **Function assign** interface. Set to the unbound controls. You can set different trim modes and trim rates when the same control is assigned to different functions.
  - The setting for the trim adjustment of current condition/all condition is switched from icon to content area clicking. In this way, the setting items can be displayed visually.
- 7. Sensor
  - The set **Alarm** values are always displayed. According to the sensor types, you can set two (both smaller than/both greater than/one greater than and the other smaller than) alarm values. You can choose both alarms to turn on or set one to turn on.
- 8. Model select
  - Model Select and Copy Model are Integrated from the original Models function into this function. Changes the default 20 groups of models into a default group, to allow users to create new models to increase the number of models (up to 18 groups).
  - You can set the model for the currently used models, you can modify the model name or type, as well as create or delete models.
- 9. Models
  - The functions of Model name, Stick mode, model structure setting and Restore the current model in the original model settings are put in this menu.
  - New UI design matches the function setting, and the well-designed graphic wizard guides to the related settings of model structure.
  - You can set the model for the currently used models (You can modify the model name, type, wing type, etc.).
- 10. Condition
  - All models support the **Condition** function.

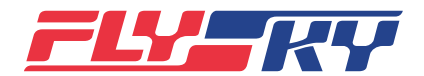

| Software version<br>软件版本 | 1.0.65                                                                                                    |                                                                                                    | Date<br>日期                                                                                                    | 01/2022                                                                                                    |
|--------------------------|----------------------------------------------------------------------------------------------------|----------------------------------------------------------------------------------------------------|----------------------------------------------------------------------------------------------------|----------------------------------------------------------------------------------------------------|
| Modified functions:      | <ul> <li>The interby defau</li> <li>Support condition</li> <li>You can on</li> <li>11. Servo speed</li> <li>The origing the mentor methods</li> <li>In speed linear state</li> </ul> | face is ch<br>t. Users to c<br>sequent<br>copy/creat<br>nal <b>Delay</b><br>i interfact<br>and <b>Out</b><br>rt recove | aanged from the original 5 gr<br>can create up to five groups<br>change the priority of condit<br>ce and setting it as default.<br>Inte new modes, and delete a<br><b>/ setting</b> is changed to <b>Servo</b><br>e language, to better disting<br><b>speed</b> are added. You can d<br>ary reference. | roups to only one group<br>as required.<br>ions by adjusting the<br>ny unused modes.<br><b>o speed</b> , and change<br>suish different setting<br>efine the symmetrical/ |
|                          | <ul> <li>12. Throttle cut</li> <li>Modifies</li> <li>down funder</li> <li>below the</li> </ul>                                                                                       | the origin<br>action. Yo<br>e lowest                                                                                   | nal <b>Throttle cut</b> function in t<br>ou are allowed to set the thro<br>throttle position.                                                                                                    | the original <b>Throttle</b><br>ottle cut position that is                                                                                                    |
|                          | <ul><li>13. Idle up</li><li>Modifies</li><li>down fun</li></ul>                                                                                                    | the <b>Idle (</b><br>nction. Yo                                                                                        | up function algorithm mode<br>ou can lower/raise the idle sp                                                                                                    | in the original <b>Throttle</b><br>beed.                                                                                                    |
|                          | <ul><li>14. Throttle need</li><li>Modifies controls</li></ul>                                                                                                    | <b>ile</b> and <b>P</b><br>the funct<br>and unbo                                                                       | i <b>tch curve</b><br>ional computing to support<br>ound with the throttle.                                                                                                    | separate allocation of                                                                                                    |
|                          | 15. Airplane and                                                                                                    | Glider m                                                                                                    | odification:                                                                                                    |                                                                                                    |
|                          | <ul> <li>Airfoil-re<br/>the mixir</li> <li>Aileron a</li> </ul>                                                                                                    | ated sett<br>g with ot<br>nd <b>Flap</b> .                                                                             | ings: Based on the main fun<br>her functions in the setting                                                                                                    | ction control, integrate<br>menu. For example,                                                                                                    |
|                          | <ul> <li>Optimize<br/>portals o<br/>names or</li> </ul>                                                                                                    | s part of<br>f many fu<br>assigned                                                                                     | the menu interfaces. Arrang<br>Inctions in the content, to di<br>d controls and status.                                                                                                    | e the switch assignment<br>rectly display the                                                                                                    |
|                          | • The setti<br>Glider.                                                                                                    | ng metho                                                                                                    | od of a tailless airplane is into                                                                                                    | egrated under Airplane/                                                                                                    |
|                          | 16. Helicopter                                                                                                    |                                                                                                    |                                                                                                    |                                                                                                    |
|                          | <ul> <li>The Thro<br/>Mixes as</li> </ul>                                                                                                    | <b>ttle mixe</b><br>separate                                                                                           | ed and Swashplate function setting functions.                                                                                                    | s are removed from the                                                                                                    |
|                          | 17. Logic switch                                                                                                    | es                                                                                                    |                                                                                                    |                                                                                                    |
|                          | <ul> <li>it is move<br/>added, w<br/>the Logic<br/>can be see</li> </ul>                                                                                                    | ed to the<br>hich are<br>s <b>witche</b><br>lected.                                                                    | <b>Model</b> menu. A new group of changed from the original 3 <b>s</b> , a logic switch for another                                                                                                    | of logic switches is<br>groups to 4 groups. In<br>setting of logic switch                                                                                                |
|                          | 18. Trainer mode                                                                                                    |                                                                                                    |                                                                                                    |                                                                                                    |
|                          | Adapts to                                                                                                    | the new                                                                                                    | functions. The UI is modifie                                                                                                    | ed.                                                                                                    |
|                          | 19. RX setting                                                                                                    |                                                                                                    |                                                                                                    |                                                                                                    |
|                          | Modifis s                                                                                                    | ome of th                                                                                                    | ne words and the menu sequ                                                                                                    | lence.                                                                                                    |

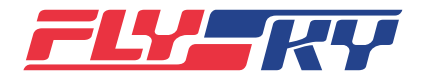

| Software version<br>软件版本 | 1  | 1.0.65                                                                                                    |                                                                                             | Date<br>日期                                                                                                    | 01/2022                                                                                                    |
|--------------------------|----|----------------------------------------------------------------------------------------------------|---------------------------------------------------------------------------------------------|----------------------------------------------------------------------------------------------------|----------------------------------------------------------------------------------------------------|
| Modified functions:      |    | <ul> <li>Adds i-I<br/>the tran<br/>corresp<br/>menu a</li> <li>20. The system</li> <li>Switches of<br/>the RF mode<br/>Please wait!<br/>turned off.</li> </ul> | BUS2 de<br>nsmitter<br>onding i<br>fter conr<br>function<br>the tran<br>ule. The<br>". When | vice display function. All i-B<br>connected are displayed in t<br>-BUS2 devices can be set in<br>nected.<br>is optimized. When you pre<br>smitter at the same time, th<br>screen will be dark, with sho<br>n the screen goes off, it mean | US2 devices<br>his menu. The<br>the receiver settings<br>ss the two <b>Power</b><br>e system will power off<br>wing "Shutting down<br>ns the transmitter is |
| Special changes:         | 1. | Supports up to                                                                                                    | 18 grou                                                                                     | ps of models.                                                                                                    |                                                                                                    |

2. Some functions are optimized. Based on the concept of continuous innovation for users and improving user experiences, the functions of the previous version (such Rate and exp, Model, Mixes, Throttle type Throttle down, and Delay setting) are optimized, so as to develop new functions.

#### Notes:

- 1. Removes the **Throttle type** function. In the calibration, place the throttle stick in the neutral position and then start to calibrate. During the calibration operation, the neutral position is identified.
- 2. In the new version, the **Program mixes** superposition may exceed the travel endpoints. When setting the **Channel route**, you must confirm the **UP end** and **DW end** values within the safe range of the servo.
- 3. Descriptions about the inheritance of model data.
  - In the new version, a part of the function logic operations in the program has changed. The data of the earlier version may not apply. In the program processing, the default data is kept. User needs to reset these functions before use. For example: Rate and exp → unc. Rate (AFR) + DR setting, Throttle down → Idle up and Throttle cut, Linear mixes and Curve mixes → Pro. mixes, Sensor, Trainer mode, etc.
  - The inheritance part of model data in the earlier version may be a little different because the functions in the new version are different. You need to first verify that each function is normal on ground and then execute the flight. If it is found that the function is abnormal after check, reset it.
  - The settings of the engineering vehicle model cannot be inherited in the new version. The engineering vehicle user needs to set the model again, that is, use the **Car** model to set.
  - Receiver ID is not inherited. After the update (after model data in the earlier version is imported), you need to rebind the receiver to the transmitter.

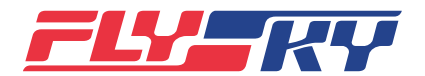

| Software version<br>软件版本 |       | 1.0.55                                                                                                    |                                                                                          | Date<br>日期                                                                                                    | 02/2021                                                                                                  |
|--------------------------|-------|----------------------------------------------------------------------------------------------------|------------------------------------------------------------------------------------------|----------------------------------------------------------------------------------------------------|----------------------------------------------------------------------------------------------------|
| 新增功能:                    | 1. 2. | 新增对码设置界面, 不<br>为适配增强版接收机解<br>• 增强版接收机的<br>机 RF 系统为 Cla<br>• 支持增强版接收机<br>向通信时候可设置<br>• 增强版接收机对<br>且支持 SR 和 SFI<br>• 传感器中新增 BN<br>• 新增 i-BUS2 PWI<br>以设置每个接口的<br>增强版 / 经典版接收机<br>• 新增失控保护可<br>• 新增接收机可以<br>• 新增配置接收机<br>PWM 转换器。 | ਯff RF ss 机置 立 R /D M 的 乱 没 自为码 增 F sic 的为 的模 电 转舵 都 置 定 PW收 求 充 d C F 接 材和 压 操帆 持 无 − M | 机前可以对高频参数进行设置:<br>功能:<br>为 Routine18ch、Lora 12ch<br>ch,对码时会弹窗提示支持的:<br>系统均可以设置起始通道,另<br>般模式。<br>1响应速度菜单支持设置每一个<br>1可选与高频同步项目。<br>回传,接收机菜单中增加 BVD<br>器设置功能,可以自定义每个指<br>加速速度。<br>的新增功能:<br>云输出模式。<br>-个通道输出信号强度功能。<br>转换器功能,可以配置接收机 | 来应对不同的应用场景。<br>和 Fast 8ch,经典版接收<br>接收机类型。<br>外在 Routine 18ch 下双<br>、通道舵机响应速度,并<br>电压校准功能。<br>度口的输出通道,并且可 |
|                          | 4.    | 新增空气刹车功能,在                                                                                                    | E飞机降                                                                                     | 落时打开开关来实现快速减速                                                                                                    | 功能。                                                                                                    |
| 5                        |       | 工程车模型类型里面均<br>车选择不同的结构功能<br>ABS 开启实现点刹功能                                                                                                    | 曾加模型<br>E来实现<br>E,设置                                                                     | 结构设置项,18 种结构可选,<br>多样化的模型车控制。例如:<br>油门曲线功能等。                                                                                                    | 用户可以根据自己的<br>选择油门时候可以设置                                                                                  |
|                          | 6.    | 新增升级向导功能,升<br>摇杆、升级高频头以及                                                                                                    | ┼级完成<br>δ提示升                                                                             | 后第一次开机时引导用户设置<br>级接收机事宜。                                                                                                    | 默认的摇杆模式、校准                                                                                               |
|                          | 7.    | 新增支持《富斯遥控管<br>入导出模型数据无需多                                                                                                    | 管家 V2.0<br>8平台操                                                                          | )》进行更新发射机固件的功能<br>作,打开遥控管家即可实现。                                                                                                    | 。更新发射机固件和导                                                                                               |
|                          | 8.    | 新增支持《Flysky Red<br>接收机。发射机通过 U                                                                                                    | ceiver U<br>JSB 连持                                                                       | pdater》更新接收机固件的功<br>&电脑无线更新所有 AFHDS3                                                                                                    | 能,支持更新非标配的<br>办议接收机。                                                                                     |
| 修改功能:                    | 1.    | 主页1界面重新设计并<br>口和自定义菜单入口。                                                                                                    | <del>;</del> 将主菜                                                                         | 单按应用分为三类菜单,在主                                                                                                    | 页1上展示分类菜单入                                                                                               |

- 基础功能:模型的基本参数设置和辅助工具菜单。
- 系统功能:与硬件关联的一些公共设置,模型相关的设置项是一个模型只须设置一次。
- 模型功能:针对精细控制的模型特有功能的设置。
- 自定义菜单:用户可以选择三种类型中任意菜单在此菜单列表中显示 / 不显示, 以及排列顺序。
- 2. 主页 2 界面优化: 计时器区域缩小, 传感器数据个数由 4 增加到 8。
- 3. 开机界面优化:开机界面重新设计更改为彩色 LOGO。

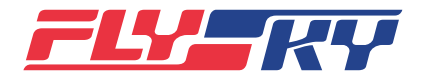

| Software version<br>软件版本               | 1.0.55                                                                                                    | Date<br>日期                                                                                                    | 02/2021                                                                                                    |
|----------------------------------------|----------------------------------------------------------------------------------------------------|----------------------------------------------------------------------------------------------------|----------------------------------------------------------------------------------------------------|
| ● 修改功能: 4 ● 修改功能: 4 5                  | <ul> <li>高频设置菜单优化:</li> <li>把之前点击高频、频模块固件更新、此菜单的问题。</li> <li>把设置中部分界面</li> <li>接收机设置中部分界面</li> <li>因增加了对码前。</li> <li>因增加了对码前。</li> <li>因增加了对码前。</li> <li>【接收机协议】改并且针对码问题。</li> <li>【接收机协议】改并且针对不同的。</li> <li>【接收机协议】改并目针以设置、记法援接收机。</li> <li>删除【配置从机】</li> <li>【按机中点】改善</li> <li>【按收机中点】改善</li> <li>【按收机中点】改善</li> <li>【按收临日/禁用图标:</li> </ul> | 类型设置中对应选项进入的设置菜单<br>、PPM 设置)提到同级,解决了在不已<br>方式为单向通信还是双向通信的设置项<br>面用语修改和功能细微调整:<br>设置 RF 系统等功能,【接收机对码】<br>面,对码入口在对码设置界面。<br>测试】菜单,系统菜单中增加一个专问<br>数人【自定义接口协议】,页面修改为以招<br>接收机有不同的设置项和可选协议,不<br>和断开接收机都可以设置。<br>改为【i-BUS 串行总线接收机设置】,。<br>】菜单,新增【配置接收机为 PWM 轻<br>为【舵机中点偏移】,并且选项对应码<br>测】改为【低电压语音报警】,当前不不<br>音报警电压,故修改界面用语明确指示<br>改为【低信号语音报警】,相对传感器<br>置报警时什么样的效果,故增加语音字<br>设置项,可以设置扰流板变化时升降船<br>1至 20 组。<br>一程 / 范围的改动不影响微调量,微调 | (高频模块版本信息、高<br>更改高频设置时无法发现<br>预移到对码设置中。<br>改为【对码设置】并链<br>了的测试菜单图标来进入<br>百分基准对应去选协议,<br>下再显示连接接收机才可<br>突出该功能仅设置 i-BUS<br>预路】菜单。<br>效为偏移和不偏移。<br>在信息栏显示接收机电压,<br>示功能目的。<br>器里面的报警设置,用户<br>样,清晰指示报警为语音。<br>动补偿值。 |
| ▶ 特殊变化: 偷                              | 指示的状态开关;②在<br><b>8改微调功能,通道行程</b>                                                                                                    | 至开关分配界面,可设为无或者已经是<br><b>/ 范围的改动不影响微调量,您的微调</b>                                                                                                    | 无的状态使用撤销图标。<br><b>同可能需要重新设置。</b>                                                                                                    |
| 注意事项:<br>1. 升级方案及数据继承<br>• 1.0.30 及之前版 | 兑明:<br>本:模型数据无法继承,                                                                                                    | 可直接升级到 1.0.55 版本。                                                                                                    |                                                                                                    |

- 1.0.40 版本: ①无需继承数据时,直接升级到 1.0.55 版本。②需要继承数据时,模型数据可以通过《富 斯遥控管家 V1.0》进行备份,升级到 1.0.49 后通过《富斯遥控管家 V1.0》导入 备份数据。然后通过《富 斯遥控管家 V2.0》进行数据备份,升级到 1.0.55 后通过《富斯遥控管家 V2.0》导入 备份数据。
- 1.0.49 版本:通过《富斯遥控管家 V2.0》进行数据备份,升级到 1.0.55 版本后通过《富斯遥控管家 V2.0》导入 备份数据。
- 2. 《富斯遥控管家 V2.0》支持数据导入导出,支持固件从 1.0.49 版本更新到 1.0.55, 也支持重刷固件、降级更新。 但是需要注意的是:

该《富斯遥控管家 V2.0》不支持 1.0.49 版本以前的固件升级,之前版本需要先下载官网 1.0.49 版本固件进行升级后才能使用《富斯遥控管家 V2.0》升级到 1.0.55 版本。

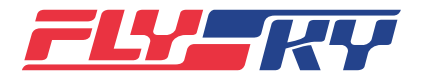

| Software version<br>软件版本 | 1.0.55 |  | Date<br>日期 | 02/2021 |
|--------------------------|--------|--|------------|---------|
|--------------------------|--------|--|------------|---------|

#### 注意事项:

- 本版本更新了高频库,升级发射机固件后需要同步升级高频头、接收机固件后才能使用。更新方法如下详 细描述:
  - 升级装机的 FRM301 高频头:本次固件升级后第一次开机增加了升级向导,用户按指导操作即可升级 高频头,但是如高频未连接或者其它情况需要后续用户自主通过发射机菜单点击升级。在遥控器正常 开机高频正常连接且开启状态下点击高频设置菜单中,选择高频类型为 301 时菜单列表中有升级高频 模块菜单栏,点击即可。
  - 请使用 FRM302 高频头的用户暂缓升级此次固件,后续将提供 FRM302 的专属升级方案,敬请期待。
  - 升级接收机:①发射机固件打包两款接收机的固件,可以直接让接收机进入更新状态后通过发射机的 【接收机设置】中更新接收机,选择对应型号去更新;②所有 AFHDS3 系列接收机都可以通过电脑 端的更新接收机软件《Flysky Receiver Updater》进行更新。更新方法为:让接收机进入更新状态, PL18 发射机发射机通过 USB 连接电脑,高频开启且版本适配,在软件界面中选择对应的型号点击更 新即可。
- 4. 更新高频头和接收机后需要重新对码才可以使用,之前的对码信息失效。
- 5. 本版本固件新增多种高频配置可选,但是标配的 FTr10/FTr16S 接收机仅支持 Classic 18ch 的高频配置,如需体验其它配置则需要购买增强版接收机 FTr8B、FTr12B 等。
- 6. 发射机固件、接收机固件、高频头固件均支持降级更新,注意事项如下:
  - 由于 1.0.49 及之前版本发射机不支持《Flysky Receiver Updater》,如需降级更新非标配的接收机则 需要先使用《Flysky Receiver Updater》降级更新接收机版本后再降级更新发射机版本。
  - 使用 FRM301 高频头的发射机降级更新后,发射机无法识别高频头,需要将 FRM301 高频头进行强制 更新。

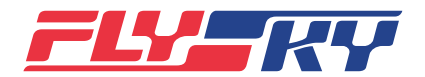

| Software version<br>软件版本 |    | 1.0.55                                                                                                    |                                                                      | Date<br>日期                                                                                                    | 02/2021                                                                                                    |
|--------------------------|----|----------------------------------------------------------------------------------------------------|----------------------------------------------------------------------|----------------------------------------------------------------------------------------------------|----------------------------------------------------------------------------------------------------|
| New functions:           | 1. | Added the bind set<br>with different appl<br>The following func<br>• The RF system                                                       | ting inte<br>ication s<br>tions are<br>s of the o                    | rface. Set the high frequenc<br>cenarios before the bind rec<br>added for the enhanced re<br>enhanced receiver are Routi                                                | y parameters to cope<br>ceiver.<br>ceivers:<br>ne18ch, Lora 12ch and<br>assic 18ch. In case of                 |
|                          |    | <ul> <li>On the RF syst<br/>starting chann<br/>the Routine 18</li> </ul>                                                                 | em supp<br>el. In ad<br>ch in cas                                    | indow indicates the type of<br>porting the enhanced receive<br>dition, you can set it to the o<br>se of bi-directional commun                                           | the supported receiver.<br>er, you can set the<br>dual receiving mode on<br>lications.                         |
|                          |    | of the Servo free<br>select Synchro                                                                                                    | equency in<br>onized w                                               | for each channel. It suppor<br>ith RF.                                                                                                    | ts SR and SFR. You can                                                                                         |
|                          |    | • New BVD volta added in the re                                                                                                    | ige retur<br>eceiver r                                               | n in the sensor and the BVD<br>nenu.                                                                                                    | voltage calibration is                                                                                         |
|                          |    | • The i-BUS2 PW<br>the output cha<br>speed of each                                                                                       | /M conve<br>annel of<br>interface                                    | erter setting function is adde<br>each interface. You can set t<br>e.                                                                                                   | d. You can customize<br>he Servo response                                                                      |
|                          | 3. | New functions sup receivers:                                                                                                    | ported b                                                             | y both Enhanced Edition ar                                                                                                    | d Classic Edition                                                                                              |
|                          |    | • Added the sett                                                                                                    | ings of r                                                            | o output mode for failsafe.                                                                                                    |                                                                                                    |
|                          |    | • Added the function channel of the                                                                                                    | ction of<br>receiver                                                 | customizing the output sign                                                                                                    | al strength of one                                                                                             |
|                          |    | • Added the function configure the r                                                                                                    | ction to<br>receiver                                                 | configure the receiver as a P<br>as an i-BUS/i-BUS2 protocol                                                                                                    | WM converter. You can<br>PWM converter.                                                                        |
|                          | 4. | Added the air brake<br>when the aircraft is                                                                                              | e functic<br>s landing                                               | n. Switch on realize the fast                                                                                                    | deceleration function                                                                                          |
|                          | 5. | Added the model s<br>vehicle. There are 2<br>or a combination of<br>to achieve diversifi<br>throttle, you can en<br>the throttle curve f | tructure<br>18 types<br>of them.<br>ed mode<br>nable the<br>unction, | setting items in the model to<br>of model structures. You can<br>Users can choose different s<br>el car control. For example, '<br>e ABS to achieve the point b<br>etc. | type of engineering<br>n select one type<br>tructure functions<br>When selecting the<br>rake function, and set |
|                          | 6. | Added the upgrade<br>the user to set the<br>the LNB, and prom                                                                            | e guidan<br>multiple<br>pt to up                                     | ce function. After the upgrac<br>x stick mode, calibrate the r<br>grade the receiver.                                                                                   | de is complete, guide<br>nultiplex stick, upgrade                                                              |
|                          | 7. | Added the function<br>"FlySky Assistant V<br>model data withou<br>enabling the Assist                                                    | n of upda<br>2.0". Up<br>It multi-p<br>ant.                          | ating the transmitter firmwa<br>date transmitter firmware a<br>platform operation. This car                                                                             | re by supporting<br>nd import and export<br>ı be implemented by                                                |
|                          | 8. | Added the function                                                                                                    | n of upda                                                            | ating the receiver firmware.                                                                                                    | and updating non-                                                                                              |

8. Added the function of updating the receiver firmware, and updating nonstandard receivers for "Flysky Receiver Updater". The transmitter can be connected to a computer via USB to update receivers with the AFHDS3 protocol wirelessly.

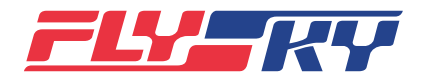

| Software version<br>软件版本 1.0.55 | Date 02/2021 |
|---------------------------------|--------------|
|---------------------------------|--------------|

Modified functions: 1. Homepage 1 interface is redesigned. The main menu is divided into three categories of menus according to applications. The category menu and custom menu are displayed on Homepage 1.

- Basic functions: basic parameter settings of the model and auxiliary tools menu.
- System functions: Some public settings related to hardware. There is one model-related setting. You can set only once.
- Model function: The settings of model-specific functions for fine control.
- Custom Menu: Users can choose three menus to be displayed/not displayed and arrange the sequence on the menu list.
- 2. Homepage 2 interface optimization: Timer area is reduced and the number of sensor data records is increased from 4 to 8.
- 3. Optimization of the power-up interface: The power-up interface is redesigned and changed to a colorful logo.
- 4. Optimization settings of RF menu:
  - The lower-level menu of [RF type] (RF module version info, RF module firmware update, and PPM settings) is arranged in [RF Setting]. It is convenient for users to use menus because the menus can be found directly.
  - Moved from the setting of RF communication mode as one-way communication or two-way communication to the bind setting.
- 5. Modified some interface terms and fine-tuned some functions in the receiver settings:
  - Added the setting RF system and other functions before bind. [Bind with a receiver] is changed to [Bind Setting], with linked to the bind setting interface. The bind entry is on the binding setting interface.
  - Deleted the [Range Test] menu. Added a special test menu icon in the system menu for entry of the function.
  - [RX Protocol] is changed to [RX Port Protocol]. You can select the port first and then select protocol. For different receivers, there are various setting items and optional protocols, and the setting can be completed without connecting to the receiver. In this way, the settings are allowed in case of receiver connection/disconnection.
  - The [i-BUS setup] is changed to [i-BUS Setting-CEV04], highlighting that this function is available for i-BUS serial bus receiver.
  - Deleted [Configure the Slave] menu. Added [Config Rx as PWM Converter] menu.
  - [Servo midpoint] is changed to [Midpoint Offset], and the options are changed to Offset and No Offset.
  - [Rx Voltage Monitor] is changed to [Voltage Alarm]. The current receiver voltage is not displayed in the information bar. This function is used only to set the voice alarm voltage. Modify the interface language to clearly indicate the purpose of the function.

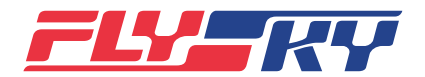

| Software version<br>软件版本 |                                                                                                    | 1.0.55                                                                                                    |                                                                                                    | Date<br>日期 | 01/2021                                                                                            |
|--------------------------|----------------------------------------------------------------------------------------------------|----------------------------------------------------------------------------------------------------|----------------------------------------------------------------------------------------------------|------------|----------------------------------------------------------------------------------------------------|
| Modified functions:      | • [Low signal voice alarm] is changed to [Low Signal Alarm]<br>the alarm settings inside the sensor, the user cannot disti<br>of setting the alarm here. Add the voice word to clearly in<br>alarm is voice. |                                                                                                    | Alarm]. Compared to<br>ot distinguish the effect<br>early indicate that the                                                                                                    |            |                                                                                                    |
|                          | 6.                                                                                                    | Add the elevator settings in Slingshot Autosculpt. You can set the compensation value of the elevator when the Slingshot Autosculpt changes.       |                                                                                                    |            |                                                                                                    |
|                          | 7.                                                                                                    | Increased the number of linear mix control from 10 groups to 20 groups.                                                                            |                                                                                                    |            |                                                                                                    |
|                          | 8.                                                                                                    | Modified the trimming function. The change of channel travel/range does naffect the trim volume. The trimming ratio determines the trimming volume |                                                                                                    |            | l travel/range does not<br>the trimming volume.                                                    |
|                          | 9.                                                                                                    | Optimized the ena<br>disable, change the<br>also click the indice<br>you can set it None<br>status.                                                | ptimized the enable/disable icons: ① In the place of expr<br>isable, change the status switch which can express the cu<br>lso click the indicated status switch. ② In the switch assig<br>ou can set it None or use the Undo icon for those that are<br>tatus. |            | expressing enable/<br>e current status. You can<br>ssignment interface,<br>are already in the None |

# Special changes: Modified the trimming function. The change of channel travel/range does not affect the trimming volume. Your trimming may need to be reset.

#### Notes:

- 1. About upgrade scheme and data inheritance:
  - Versions 1.0.30 and earlier: The model data cannot be inherited and can be directly upgraded to version 1.0.55.
  - Version 1.0.40: ① If there is no need to inherit data, upgrade to version 1.0.55 directly. ② When you need to inherit the data, the model data can be backed up through "FlySky Assistant V1.0". After upgrading to V1.0.49, you can import the backup data through "FlySky Assistant V1.0". The data can be backed up through "FlySky Assistant V2.0". After upgrading to V1.0.55, you can import the backup data through "FlySky Assistant V2.0".
  - Version 1.0.49: The data can be backed up through "FlySky Assistant V2.0". After upgrading to V1.0.55, you can import the backup data through "FlySky Assistant V2.0". Import the backup data.
- 2. "FlySky Assistant V2.0" supports data import and export, supports firmware update from 1.0.49 to 1.0.55, also supports refreshing of firmware, downgrade of the update.

#### However, it should be noted that:

"FlySky Assistant V2.0" does not support firmware update for versions earlier than 1.0.49. For the earlier versions, download version 1.0.49 firmware from the official website first. After the upgrade, use the "FlySky Assistant V2.0" to upgrade to version 1.0.55.

- 3. This version has updated the RF library. After upgrading the transmitter firmware, you need to upgrade the LNB and receiver firmware before you use it. The update method is as follows:
  - Upgrade the installed FRM301 LNB: The upgrade guidance is added to the first boot after the firmware upgrade. Users can upgrade the LNB by following the instruction. If the LNB is not connected, the user needs to upgrade through the transmitter menu independently. Use the controller to power on normally. In the normal connection, click the RF setting menu. When

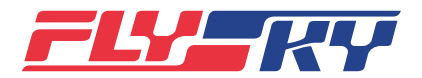

| Software version<br>软件版本 | 1.0.55 |  | Date<br>日期 | 02/2021 |
|--------------------------|--------|--|------------|---------|
|--------------------------|--------|--|------------|---------|

#### Notes:

selecting the RF type as 301, there is a menu bar for upgrading RF module in the menu list. Click on it.

- Please hold off to upgrade the firmware if you are using FRM302 LNB, we will provide the exclusive upgrade program for FRM302 later.
- Upgrade the receiver: ① The transmitter firmware is packaged with the firmware of two receivers, you can directly let the receiver enter the update state and update the receiver via the [Rx Setting] of the transmitter. You can update the receiver through the transmitter's [Rx Setting] and select the corresponding model to update; ② All AFHDS3 series receivers can be updated through the computer terminal' s receiver software "FlySky Receiver Updater" to update. Update method: the receiver enters the update state. PL18 transmitter connects to the corresponding model in the use. The high-frequency is enabled and the version is adapted. Select the corresponding model in the software interface and click Update.
- 4. After updating the LNB and receiver, you need to bind before use. The previous bind information is invalid.
- 5. This version of firmware is added with a variety of RF configurations for selection. The standard FTr10/FTr16S receiver only supports Classic 18ch RF configuration. If you want to experience other configurations, you need to buy enhanced receivers FTr8B, FTr12B, etc.
- 6. The transmitter firmware, receiver firmware, and LNB firmware all support downgrade:
  - As V1.0.49 and earlier versions of transmitters do not support "Flysky Receiver Updater", if you need to downgrade non-standard receivers, you need to use "Flysky Receiver Updater" to downgrade of the receiver version first, then downgrade the transmitter version.
  - If the transmitter with FRM301 LNB is downgraded, the transmitter cannot recognize the LNB. The FRM301 LNB needs to be updated in a forced manner.

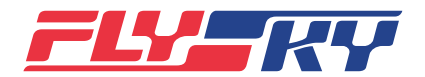

| Software version<br>软件版本 | 1.0.49                                                                                                    | Date<br>日期                                                                                                    | 07/2020                                                                                                    |
|--------------------------|----------------------------------------------------------------------------------------------------|----------------------------------------------------------------------------------------------------|----------------------------------------------------------------------------------------------------|
| ▶ 新增功能:                  | <ul> <li>新增功能分配菜单</li> <li>新增 ABS 功能: 在<br/>行和右履带功能刹</li> <li>工程车模式新增工<br/>可以设置不同模式</li> <li>新增主页 2,主界<br/>调概览,被分配的<br/>主界面;同时可显</li> </ul>                                                                                                    | 9, 替换了通道分配、辅助通道分配功能<br>E模型类型切换为工程车后会有 ABS 功<br>中时候有点刹(防刹车抱死)的效果;<br>作模式菜单,大致功能与飞行模式一到<br>控件、曲线等不同设置,实现更大自由<br>面信息栏按钮点击可以切换主页1和主<br>微调控件在对应位置会有数字显示,点                                                                                                    | 3,并且加入了微调分配。<br>加能,开启后可以让左履<br>效,仅两个模式,用户<br>由度的控件复用;<br>E页 2。主页 2 可显示微<br>点击可以进入微调菜单                                                                                       |
| 修改功能:                    | <ol> <li>计时器优化</li> <li>触发开关改为进。<br/>被识别。这个改现;</li> <li>增加目标。这个改变现;</li> <li>增加界前面。</li> <li>优化掉间不可能。</li> <li>优化掉间语。</li> <li>优化掉间语。</li> <li>优化掉间语。</li> <li>优化掉间语。</li> <li>优化掉间语。</li> <li>一次前面。</li> <li>使感器。</li> <li>使感器。</li> <li>专家器。</li> <li>专家。</li> <li>专家。</li> <li>专家。</li> <li>专家。</li> <li>专家。</li> <li>专家。</li> <li>本、</li> <li>本、</li></ol> | 入动作触发,只有进入时刻被识别,离变使得一个三档开关控制两个计时器同置,这样使得正计时也可以报警;<br>时器 1,2 排布在前面,点击上方标题;<br>计时,向下计时,向下再向上,改为正正计时;<br>在 30 秒后开始能读秒(30-21 秒,一下<br>间到);<br>示二选一为用户可以自定义语音或者是<br>地面高度取消加减调而是点击一下自动<br>可清除)增加上升下降声音提示;<br>把传感器设置(之前的选择传感器功能数据列表修改界面显示方式;<br>里面界面修改显示方式。<br>主菜单名称,曲线改为比率和曲线;<br>分配开关仅保留可分配双重开关,去掉<br>调节比例值和曲线值;<br>形式,单点击中间的关联图标 | <ul> <li>研不被识别,保持也不可可用。</li> <li>一時开启异时结束得以实</li> <li>一些可以方便切换计时器,</li> <li>一時和和倒计时,倒计时</li> <li>一方滴,20-11 秒两声滴,</li> <li>二、二、一、一、一、一、一、一、一、一、一、一、一、一、一、一、一、一、一、一</li></ul> |
|                          | <ul> <li>并且显示飞行模:</li> <li>5、高低行程:调节射<br/>主控调节量,范;</li> <li>6、微调</li> <li>修改为显示微调:</li> <li>钮都会有值和进<br/>界面;</li> </ul>                                                                                                    | 式,下方三栏按钮点击可以切换 1-6、<br>界面优化,扩大行程范围至 150%,增加<br>围限制微调量、混控叠加数据等。<br>按钮的值和进度调。如未分配则没有值<br>度条。并且点击被启用的微调按钮可以                                                                                                    | 7-12、13-18;<br>加高低端范围,行程限制<br>i,被分配的微调按钮 / 旅<br>《进入微调按键功能设置                                                                                                    |

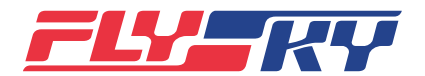

| Software version<br>软件版本 | 1.0.49                                                                                                    | Date<br>日期                                                                                                    | 07/2020                                                                                                    |
|--------------------------|----------------------------------------------------------------------------------------------------|----------------------------------------------------------------------------------------------------|----------------------------------------------------------------------------------------------------|
| ▶ 修改功能:                  | <ul> <li>微调键设置界面增;</li> <li>可以设置不同的微;<br/>调值大小不会随通;<br/>行程最大/最小值时<br/>低端走微调被削弱<br/>调模式;</li> <li>点击 TR1-TR8 在第<br/>置还是当前飞行模;</li> <li>7、开机:优化开机时间</li> <li>8、对码后再次对码; 7<br/>以再次对码。</li> <li>9、对码后切换模型: 7<br/>以切换。</li> <li>10、接收机电池监测:<br/>不同的电池选择。</li> <li>11、襟翼功能、扰流板</li> </ul> | 加微调范围调节,全行程范围微调可说<br>调模式,平移(微调值被通道行程的刻<br>道值大小而改变)、中心最大(中点量<br>时候微调为 0.)、高端最大(最高行积<br>,另一端同平移)、低端最大(与高端<br>(2) (3)点的基础上可以设置步进<br>式设置 微调值。<br>司,短按开机双键后 LED 亮起放开后就<br>时码成功后点击对码命令,弹窗提示勾<br>对码成功后切换模型,弹窗提示切换会<br>去掉高低压设置,保留设置二级电压<br>、陀螺仪等功能控件分配统一到功能 | 周;<br>范围限制,范围以内微<br>最大,正负分别削弱到<br>全点为微调正常值,往<br>点为微调正常值,往<br>量子四种微<br>值和对所有飞行模式设<br>式可以正常开机。<br>等致当前断开确认后可<br>最警,报警值可以根据<br>分配里面。 |
| ▶ 特殊变化:                  | <ul> <li>工程车模式去掉摇杆<br/>开启开关,功能分配</li> <li>去掉微调调节提醒框</li> </ul>                                                                                                    | F复用菜单,新增工作模式,在工作模<br>B时选择不同模式不同分配即可以实现<br>I;                                                                                                    | 式下设置移动模式的<br>摇杆复用的功能;                                                                                                    |

• 通道分配和辅助通道分配功能被删除,对应的分配在功能分配里面进行。

#### 注意事项:

- 1.0.40 版本以下固件更新完成后遥控器所有模型数据将会被复位(用户配套的模型需要重新调试参数);
- 1.0.40版本需要先使用模型导入导出上位机备份全部(20组模型数据)后再升级。升级完成先恢复出厂设置后再使用模型导入导出上位机备份全部(20组模型数据)才能保证模型数据正常置入。(若之前把1-4通道分配给非摇杆控制的功能可能会导致升级后功能分配出错,重新分配正确即可保持原样。)
- 本次固件版本上工程车模型做了较大调整,进行固件更新会导致工程车模型数据复位,请提前记录好工程 车的模型设置,升级完成后再手动恢复相关设置;另 EXP 可能会出现概率性复位,请更新完成后对 EXP 进行确认。

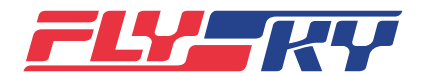

- New Features: Newly added function assignment menu, replaced channel assignment and auxiliary channel assignment, and added trimming assignment.
  - Newly added ABS function: After the model type is switched to "Engineering vehicle", the ABS function will be available. After it is turned ON, the left and right tracks can have the ABS (antilock brake system).
  - Newly added working mode menu in engineering mode, with roughly the same function as flight mode. There are two modes only. The user can set different mode controls, exponential and other settings, so as to realize a greater freedom of control.
  - Newly added Homepage 2. You can switch between Homepage 1 and Homepage 2 by clicking the button of information bar on the main interface, Homepage 2 can display the preview of trimming. The assigned trimming controls will have a digital display at the corresponding position. Click to enter the main interface of trimming menu, meanwhile Timer 1 and Timer 2 can be displayed.

#### Editing: 1. Timer optimization

- The start switch is modified to an entry action trigger; it is recognized on entry only, but not when leaving or holding, it is not recognized either. This modification enables a three-position switch to control two timers to start at the same time and stop at the different time.
- Add the target time setting, so that it can also alarm when counting up.
- Optimized interface, and Timer 1 & Timer 2 arranged in the front position. When clicking the title bar above, these timers can be switched easily. Delete the previous "up timer", "down timer", and " down then up", and modify them into "up" and "down". After the countdown time is over, the timer will automatically count up; Optimized sound reminders, which will start counting down after 30 seconds (30-21 seconds: one beep; 20-11 seconds: two beeps; 10-0 seconds: read the numbers and "Time is up").
- Modified sound reminder. The user can customize to either voice or vibration.

#### 2. Sensor optimization

- The altitude sensor adjusts the current ground height. Adjustment by +/- are cancelled, but the current height is automatically adjusted to "0" by clicking; added a record of the highest point (which can be cleared), and added sound reminder of upward and downward movement.
- Modified interface logic, and added sensor settings (previously "choose sensors") below the list of sensor data. Modified the interface display mode in the list of sensor data.
- Modified the interface display mode in the menu of sensor settings.

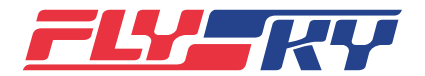

| Software version<br>软件版本 | 1.0.49 |  | Date<br>日期 | 07/2020 |
|--------------------------|--------|--|------------|---------|
|--------------------------|--------|--|------------|---------|

#### Editing: 3. Exponential

- Modified the name of the main menu from "Exponential" to "Rate and exponential".
- In "Rate and exponential", only reserves the dual switch which can be assigned, deleted the assignment of rate and exponential adjustment knobs, which only supports the adjustment of rate and exponential values by clicking on the screen.
- Newly added form of segmented adjustment. When clicking the associated icon (%)

in the middle to switch it to "not associated icon 🕅

, you can adjust the rate

and exponential values on both sides (+/-) of "0" (+/-) respectively.

- **4. Channel display:** Modified to vertical progress bar, which displays the channel value, channel percentage, channel corresponding functions and controls, as well as the flight mode. When clicking the buttons in the lower three columns, 1-6, 7-12 and 13-18 can be switched.
- 5. UP and DW ENG: Optimized adjustment interface, expanded travel range to 150%, increased range of higher and lower end, the adjustment amount of master control limited by the travel ,the trimming amount limited by the range , and the stack data of mixed control.
- 6. Trimming
- Modified to display the value and progress bar of trimming button. If not assigned, there is no value; if assigned, the trimming button/knob will have the value and progress bar. In addition, when clicking the trimming button that is enabled, it will enter the Trim setup.
- Added trimming range adjustment inTrim setup. The trimming is adjustable within the range of the whole Endpoint.
- Different trimming modes can be set: there are four kinds of trimming modes, including "Translation" (the trimming value is limited by Endpoint, and the trimming value within Up range will not change with the channel value), "Central max" (the center point is the maximum, and the trimming is 0 when +/- value is weakened to the maximum/minimum value of the travel), "High max" (the highest travel point is the normal trimming value, and the trimming is weakened when moving to the lower end, and the same as that of "Translation" when moving to the other end ), and "Low max" (as opposed to that of "High max").
- Click TR1-TR8 to set the step value on the basis of (2) & (3), and set the trimming value for all flight modes or the current flight mode.
- **7. Power on:** Optimized power-on time. When pressing the double button of power on for a short time, LED will be ON; after releasing, it can be powered on normally.
- 8. Bind successfully after bind once again : When clicking the command of "Bind with a receiver" after bind is successful, the pop-up window reminder will unmatch the current code, and then the code can be bound once again after confirmation.
- **9. Switch the model after bind:** When switching the model after code matching is successful, the pop-up window reminder will un-bind the current code, and then the model can be bound after confirmation.
- **10. Receiver battery monitoring:** Deleted of high and low voltage settings, and reserved the setting of secondary voltage alarm, whose alarm value can be selected according to different batteries.
- **11.** The assignment of flap, spoiler, gyroscope and other functional controls are unified into the Func assign.

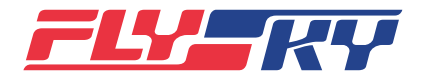

| Software version<br>软件版本 | 1.0.49 | Date<br>日期 | 07/2020 |
|--------------------------|--------|------------|---------|
| 软件版本                     | 1.0.49 | 日期<br>日期   | 07/2020 |

Special changes : • Deleted the menu of multiplex stick in the mode of engineering vehicle , newly added working mode, and set the switching-on switch for moving mode in the working mode. The function of multiplex stick can be realized by selecting different assignment in different modes.

- Deleted trimming reminder box.
- Deleted the functions of channel assignment and auxiliary channel assignment, whose corresponding assignment is carried out in the function assignment.

#### Precautions :

- After the firmware with below Version 1.0.40 is updated completely, all model data of remote controller will be reset (for the user's matching model, its parameters need to be re-debugged).
- For Version 1.0.40, it is necessary to use the "Flysky Assistant" to import/export all the backups (20 sets of model data) into/from the host computer before upgrading. After the upgrade is completed, first restore the factory settings, and then use the "Flysky Assistant" to import/export all backup (20 sets of model data) into/from the host computer to ensure the normal placement of model data. (If Channel 1-4 were previously assigned to the function not controlled by the rocker, it may result in an error of function assignment after the upgrade. If the function is re-assigned correctly, it will remain the same as before.)
- The model of the Engineering vehicles has been greatly adjusted in terms of this firmware version. Updating the firmware may result in resetting the model data of the Engineering vehicles. Please record the model settings of the Engineering vehicles in advance and restore the related settings manually after the upgrade is completed. In addition, EXP may be reset probabilistically. Please confirm EXP after updating.

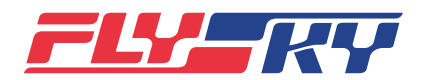

| Software version<br>软件版本 | 1.0.40                                                            | Date<br>日期                                          | 03/2020                         |
|--------------------------|-------------------------------------------------------------------|-----------------------------------------------------|---------------------------------|
| 新增功能:                    | <ul> <li>新增高频类型: 3</li> <li>且当识别到可调:</li> <li>调版本高频程序:</li> </ul> | 5持 FRM302 高频头且可双向通信(30<br>功率版本程序时增加功率可调菜单,黑<br>无此功能 | 2 需搭配 JR 模块适配器),<br>代认未接高频或者接不可 |
|                          | <ul> <li>新增拨档开关档</li> <li>或者3档)</li> </ul>                        | 位可调功能(可自定义 SWE、SWF、S                                | WG、SWH 开关为 2 档                  |
|                          | • 新增主界面滑动                                                         | 快捷操作功能(可自定义上、下、左、                                   | 占滑动进入部分快捷界面 <b>)</b>            |
|                          | • 新增多用途计时                                                         | 器整分钟语音提示功能(仅中文有提示                                   | <del>,</del> )                  |
|                          | • 新增引擎计时器                                                         | 可分配停止和复位开关                                          |                                 |
|                          | • 新增多用途计时                                                         | 器可分配停止开关                                            |                                 |
|                          | • 新增闲置报警功                                                         | 能,用户可自定义报警时间                                        |                                 |
|                          | • 新增油门熄火点                                                         | 位置可调功能                                              |                                 |
|                          | • 新增旋钮可分配<br>为微调控件)                                               | 做微调控件的功能(注 : 固定微调控件                                 | 的功能不可分配旋钮来作                     |
|                          | • 新增可单独选择                                                         | 开启 / 关闭开关机声音的功能                                     |                                 |
|                          | • 新增兼容 FTr4 接<br>选项),且传感                                          | ŧ收机功能(在连接 FTr4 接收机时,增<br>器与 i-BUS 协议切换时增加断开设备排      | 加接收机协议中"传感器"<br>是醒窗口            |
|                          | <ul> <li>新增开机选择是着</li> <li>示图标,且可点着</li> </ul>                    | 否开高频功能,且对应的主界面增加高<br>击去开高频                          | 骑频未开启 / 未连接的警                   |
|                          | <ul> <li>新增配置从机功<br/>正常对码接收机;</li> </ul>                          | 能,可以通过发射机配置好从机,通过<br>相连从而达到扩展通道的作用                  | t ibus 接口把从接收机与                 |
| 修改功能·                    | • 优化模型命名键                                                         | 盘功能,增加特殊字符                                          |                                 |
| • 101(1-7-12-1           | <ul> <li>优化部分界面中的</li> </ul>                                      | 的十字光标显示方式                                           |                                 |
|                          | <ul> <li>优化界面滑动反馈</li> <li>限再滑动无反馈</li> </ul>                     | 贵效果(滑动到极限时有滑出一半回弹<br>9                              | 的效果,直接滑动到极                      |
|                          | • 优化收油门功能                                                         | ,让油门熄火功能可以在任意状态下被                                   | 建制发                             |
|                          | • 优化碟形飞菜单                                                         | 下的控件触发方式,增加旋钮及摇杆的                                   | ]反向触发功能                         |
|                          | • 结合上位机解决 <sup>-</sup>                                            | 了后续版本升级模型数据复位的问题                                    |                                 |
|                          | <ul> <li>修改说明书&amp;软</li> <li>二维码地址对应</li> </ul>                  | 件版本更新记录为帮助中心,并优化府<br>所有说明书、快速操作指南、版本更新              | 后台文件存储方式(一个<br>f记录读取地址)         |
|                          | <ul> <li>修改主菜单功能:</li> <li>小舵和曲线"为</li> </ul>                     | 名称"曲线"为"比例和曲线",修改<br>"比例和曲线"                        | (对应菜单界面名称"大                     |
|                          | • 修改英文字体,                                                         | 改为无衬线的字体                                            |                                 |
|                          | <ul> <li>增加模型名称最二</li> <li>栏默认显示 10 位</li> </ul>                  | 大长度为 25,首页信息栏显示全部模<br>拉,如超出十位,后面不显示,显示三             | 型名称,其它子页面信息<br>点省略号             |
|                          | <ul> <li>信息栏去掉接收<br/>点击进入对码</li> </ul>                            | 机电量显示图标,增加双向协议时接收                                   | 初未对码提醒并且可以                      |
|                          | <ul> <li>对滑屏触发交互结</li> </ul>                                      | 效果做了调整,解决慢速滑动时界面停                                   | 事止时间较慢导致的卡屏                     |

错觉

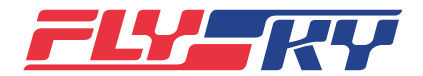

| Software version<br>软件版本1.0.40Date<br>日期 | 03/2020 |
|------------------------------------------|---------|
|------------------------------------------|---------|

注意事项

- 更新完成后模型被复位
- 更新完成后需重新与接收机对码

以上步骤完成后,可正常使用。

New Features :

- New support for the FRM302 RF module (using JR bay adapter) and bidirectional communication with support for power adjustment.
- Switch customization (the SWE, SWF, SWG, and SWH swapped with 2 or 3 position switches)
- Added customizable swipe shortcut to the home screen (swipe up, down, left or right to activate your shortcuts)
- Newly added engine timers stop and reset functions can be assigned switches
- New multi-purpose timer can be assigned stop switch
- Added idle alarm function, users can customize alarm trigger time
- Adjustable throttle stop position
- Trim functions can now be assigned to knobs (Note: fixed trimming control cannot be assigned as a knob
- Added the ability to individually turn sounds the on / off
- Added FTr4 compatible receiver function (when connecting FTr4 receiver, add "sensor" in receiver setup. When the sensor and i-BUS protocol switch a device disconnect warning will be displayed
- Added the option of turning on or off RF completely, and the corresponding main interface adds a high-frequency non-open / not connected alarm with an icon to turn it back on again
- Added the function to configure a slave. You can configure the slave through the transmitter, and connect the slave with the receiver through the ibus interface.

Editing :

- Optimized keyboard function for model naming and added special characters
  - Optimized the cross cursor display in some interfaces
  - Optimize the interface sliding effect (when sliding to the limits of the menu, it will have half the rebound effect, sliding directly to the extreme and sliding back without feedback)
  - Optimized the throttle function so that the throttle stall function can be triggered in any state

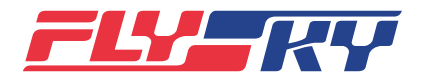

| Software version<br>软件版本 | 1.0.40                                                                                                    |                                                                                                    | Date<br>日期 | 03/2020                                                                                                    |
|--------------------------|----------------------------------------------------------------------------------------------------|----------------------------------------------------------------------------------------------------|------------|----------------------------------------------------------------------------------------------------|
| Editing:                 | <ul> <li>Optimized the converse trigger for combined with subsequent verse.</li> <li>Modify the many and optimize the corresponds to a records)</li> <li>Modify English for Increase the mainformation coluinformation. The it is not displayed.</li> <li>Remove the power a two-way protocolick to enter the Adjusted the interscreen caused b</li> </ul> | 1.0.40       Date<br>日期         Ptimized the control trigger mode under the dish flying reverse trigger function of the knob and joystick         ombined with the host computer to solve the problem of ubsequent versions of the upgrade model         lodify the manual & software version update record as a lend optimize the background file storage method (The QR porresponds to all manuals, quick operation guides, and vecords)         lodify English font to sans-serif font         ncrease the maximum length of the model name to 25, the formation column displays all model names, and other set of usplayed at the back and three dots are displayed emove the power indicator of the receiver in the information to the receiver without a code reminded lick to enter the code         djusted the interaction effect of the sliding screen trigger creen caused by slow interface stop time when slow slidi |            | ying menu, add the<br>lem of data reset in<br>l as a help center<br>he QR code address<br>and version update<br>25, the home page<br>other sub-page<br>t. If it exceeds 10 digits,<br>olayed.<br>formation bar, and add<br>minder and you can<br>rigger to solve the stuck<br>v sliding illusion |

#### Precautions

- The model data will be reset after the update is completed
- The receiver and transmitter must be bound again after the update

After the above steps are completed, the system will function as normal.

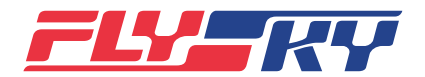

|    | Software version<br>软件版本                      | 1.0.30                                                                                                    |                                                                                           | Date<br>日期                                                 | 08/2019                                        |
|----|-----------------------------------------------|----------------------------------------------------------------------------------------------------|-------------------------------------------------------------------------------------------|------------------------------------------------------------|------------------------------------------------|
|    | 新增功能:                                         | <ul> <li>新增高频头接口</li> <li>新增高频头接口</li> <li>新增高频头接口</li> <li>新增模型数据传</li> </ul>                                 | 支持 PPM 协议高频头<br>支持 Crossfire 协议高<br>寻功能(搭配上位机位                                            | ;<br>;频头 ( 当前仅支持<br>吏用)                                    | 寺通道传输 )                                        |
|    | 修改功能:                                         | <ul> <li>修复 USB 模拟器</li> <li>修复切换摇杆模式</li> <li>修复模型数据低标</li> </ul>                                             | 偶尔断连的 BUG<br>式后摇杆与微调不对应<br>既率出现自动复位的 I                                                    | 立的 BUG<br>BUG                                              |                                                |
| 注意 | 意事项                                           |                                                                                                    |                                                                                           |                                                            |                                                |
|    | <ul><li>更新完成后模型被复</li><li>更新完成后需重新与</li></ul> | 位(用户配套的模型需要<br>接收机对码                                                                                           | 重新调试参数)                                                                                   |                                                            |                                                |
| 以上 | - 步骤完成后,可正常使用。                                |                                                                                                    |                                                                                           |                                                            |                                                |
|    | New Features :                                | <ul> <li>Added support f</li> <li>Added RF UI tha<br/>support channe</li> <li>Added new mod</li> </ul>         | for third platy RF mo<br>t supports Crossfire<br>l transmission)<br>lel data transmissior | dules<br>and related prot<br>n function (used              | cocol (currently only with computer)           |
|    | Editing :                                     | <ul> <li>Optimize bug th occasionally</li> <li>Optimize a bug v stick mode</li> <li>Optimize bug ca</li> </ul> | at caused the USB s<br>with stick assignmer<br>using model data to                        | imulator mode t<br>nt not working co<br>o occasionally res | o disconnect<br>orrectly after changing<br>set |

#### Precautions

- The model data will be reset after the update is completed (The user will have to set their models up again)
- The receiver and transmitter must be bound again after the update

After the above steps are completed, the system will function as normal.